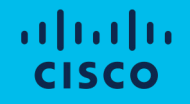

# Cisco Compute Hyperconverged with Nutanix

Intersight Standalone Mode Installation Field Guide

#### **Document Information**

Access the latest version of this document at Cisco Communities: <u>https://community.cisco.com/t5/unified-computing-system-knowledge-base/cisco-compute-hyperconverged-with-nutanix-standalone-field-guide/ta-p/5101084</u>

**Revision History** 

| Version | Date      | Prism Central version            | Foundation<br>Central version | AOS LTS<br>version | AOS<br>STS/eSTS<br>version | LCM<br>Version | Notes                                                                               |
|---------|-----------|----------------------------------|-------------------------------|--------------------|----------------------------|----------------|-------------------------------------------------------------------------------------|
| 1.0     | May 2024  | 2022.6 or<br>2023.4              | 1.6                           | 6.5.5.6            | 6.7.1                      | 2.7.1          | Initial Release for Intersight based deployments with M6 and M7 generation servers. |
| 1.1     | July 2024 | 2022.6 or<br>2023.4 or<br>2024.1 | 1.6                           | 6.5.6              | 6.8.0.5                    | 3.0.0          | Added Witness VM and additional Prism<br>Central on ESXi installation information.  |
|         |           |                                  |                               |                    |                            |                |                                                                                     |
|         |           |                                  |                               |                    |                            |                |                                                                                     |
|         |           |                                  |                               |                    |                            |                |                                                                                     |
|         |           |                                  |                               |                    |                            |                |                                                                                     |

#### Contents

- Hardware and Software Configuration
- Nutanix Installation
- Witness VM Installation and Configuration
- Initial Nutanix Configurations
- Guest VM Networking
- Prism Central Configuration
- Nutanix Cluster Expansion
- <u>Nutanix Lifecycle Manager</u>

# **Installation Overview**

This field guide covers the installation of Nutanix clusters on Cisco UCS C-series servers in standalone mode, i.e. not connected to Cisco UCS Fabric Interconnects, but managed by Cisco Intersight and connected to standard Ethernet switches.

#### Software Prerequisites:

- 1. Nutanix Prism Central with Foundation Central added from the marketplace
- 2. Cisco Intersight SaaS account, or the connected or private virtual appliance with sufficient licenses
- 3. An anonymous web server for hosting installation files, such as the Cisco IMM toolkit VM (optional)
- 4. NTP sync and DNS name resolution for Cisco Intersight or the Intersight appliance, and Prism Central

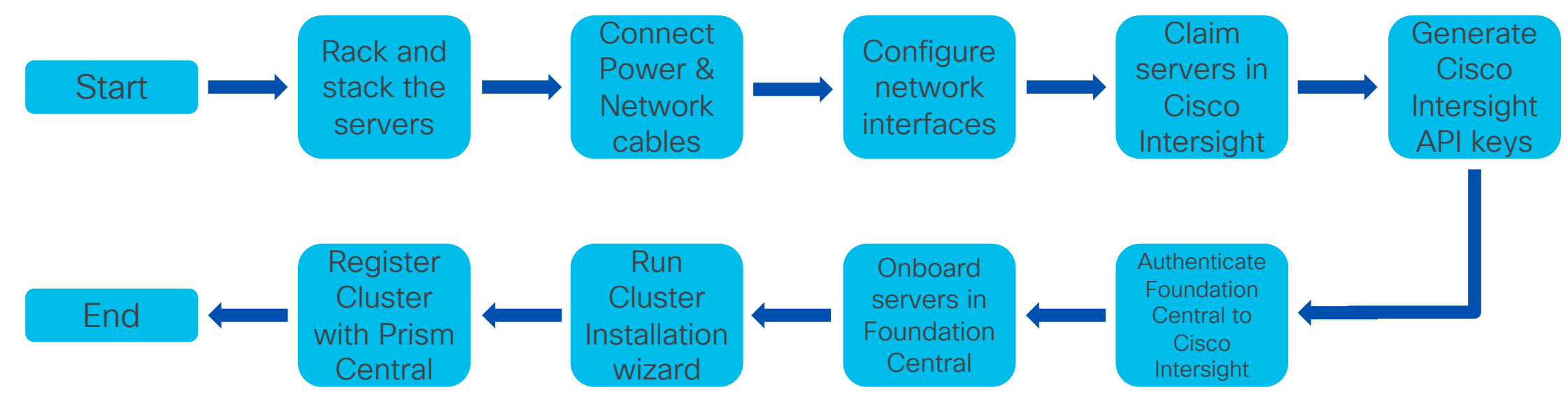

# Hardware and Software Configuration

# Start Prism Central Installation on a Nutanix Cluster

| 🗙 NTX-Gnode-AF Settings 🗸 🛛 😵 🐥 🕦 O 🧿 🗸 |                                                     | Prism Central X                                                                                                    |                                                                                            | Prism Central Deployment                                                                                                    | ×                                                                             |
|-----------------------------------------|-----------------------------------------------------|----------------------------------------------------------------------------------------------------|--------------------------------------------------------------------------------------------|----------------------------------------------------------------------------------------------------|-------------------------------------------------------------------------------|
| Settings                                | Prism Central Not registered Register or create new | I want to deploy a new Prism Central instance.<br>I don't have Prism Central or want to deploy a new one.<br>Deploy<br>I already have a Prism Central instance deployed.<br>Nutanix recommends connecting this cluster to it.<br>Connect | <ol> <li>PC version</li> <li>Scale type</li> <li>Configuration</li> <li>Summary</li> </ol> | Select an image to install, dow<br>the Internet or upload one from<br>Available versions<br>pc.2022.6.0.9<br>pc.2022.6.0.8<br>pc.2022.6.0.7<br>pc.2022.6.0.5<br>pc.2022.6.0.4<br>pc.2022.6.0.3<br>You can upload the Prism Cen<br>downloading from the Internet | nload the latest version from<br>n your computer.<br>Show compatible versions |
| Setup<br>Prism Central Registration     |                                                     |                                                                                                    | < Back                                                                                     |                                                                                                    | Cancel Next                                                                   |

If not already done, deploy PC 2023.4 or PC 2024.1 on a Nutanix cluster, or version PC 2022.6 on ESXi. Prism Central binaries are available here: <u>https://portal.nutanix.com/page/downloads?product=prism</u> Pay close attention to compatibility information, for example, version 2022.9 or later can only be <u>newly</u> deployed on clusters running AOS 6.6 or later.

Additional upgrade path and compatibility information is available here:

https://portal.nutanix.com/page/documents/upgrade-paths and here:

https://portal.nutanix.com/page/documents/compatibility-interoperability-matrix/interoperability

### Prism Central Installation on Nutanix continued

|                                                         | Prism Central Deployment                                                                                                    | ×                                                                                                    | Prism Central Deployment X                                                                                                    |                                    | Prism Central Deployment X                                                                                                    |                                                                                                    | Prism Central Deployment X                                                                                                    |
|---------------------------------------------------------|----------------------------------------------------------------------------------------------------|----------------------------------------------------------------------------------------------------|----------------------------------------------------------------------------------------------------|------------------------------------|----------------------------------------------------------------------------------------------------|----------------------------------------------------------------------------------------------------|----------------------------------------------------------------------------------------------------|
| PC version     Scale type                               | Prism Central is composed of one or more Virtual<br>Machines that allow you to monitor, manage, and<br>automate one or more clusters.                                                                           | 1 PC                                                                                                    | e type o Select a PC size and provide your Network details. c Small (6 vCPUs and 26 GB Memory)                                                                                                    | 1 PC version<br>2 Scale type       | X-Large (14 vCPUs and 60 GB Memory) For managing up to 12,500 VMs Resources included for all optional services                                                                                                    | PC version     Scale type                                                                                              | PC version pc.2022.6.0.9                                                                                                    |
| 3 Configuration<br>4 Summary<br>K Back                  | Deploy Single-VM PC     Capacity: up to     Added resiliency:     Minimum memory required:     Deploy Scale-Out PC (on 3 VMs)     Capacity: up to     Added resiliency:     Minimum memory required:     Cancel | 12,500 VMs<br>-<br>26 GB<br>25,000 VMs<br>RF2<br>78 GB                                                                                                | figuration imary For managing up to 2,500 VMs Large (10 vCPUs and 44 GB Memory) For managing up to 12,500 VMs VLarge (14 vCPUs and 60 GB Memory) For managing up to 12,500 VMs Resources included for all optional services Network VM Network VM Network Subnet Mask Gateway 255 255.255.0 10.150.1 DNS Address(es) Optional 10.150.10 Select a Container DS-1 : Netw | Configuration     Summary     Eack | Network     :       Subnet Mask     Gateway       255.255.0     101.50.1       DNS Address(es)     Optional       101.50.10     .       Select a Container     DS-1       DS-1     :       VM Name     PrismCentral-1       IP     101.50.4d       6 vCPUs     26 GiB | <ul> <li>3 Configurati</li> <li>3 Summary</li> <li>4 Back</li> </ul>                                                   | Scale type Single-VM PC on Added resiliency: Configuration VM Size Small (up to 2,500 VMs) vCPUs 6 Memory 26 GiB Storage 500 GiB Network VM Network Subnet Mask 255,255,255,0 Gateway 10,150,10 DNS Address(es) 10,150,10 DNS Address(es) 10,150,10 Container DS-1 VM Name PrismCentral-1 IP 10,150,40 Cancel Peploy |
| Warnir<br>provid<br>server<br>the co<br>Cisco<br>work p | ng: You must<br>e valid DNS<br>is in order for<br>innection to<br>Intersight to<br>properly                                                                                                    | NTX-6node-AF     Task       Overview     Type text to filter by       Viewing all 12 Tasks       Task       Download and deploy Prism C.<br>2 Subtask | s                                                                                                    | Progres                            | Created On<br>s Status Created On<br>s Running Dec 6, 2023, 06:2 5 mir                                                                                                    | <ul> <li>Admin </li> <li>Filters</li> <li>☆ ↓</li> <li>1-12 of 12 ●</li> <li>Duration</li> <li>utes 32 seco</li> </ul> | Note:<br>Deployment can<br>take 30+<br>minutes                                                                                                    |

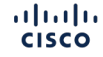

# Start Prism Central Installation on ESXi infrastructure

| ∈ vSphere Client Q                                                            | Deploy OVF Template Sele                                                    | ect an OVF template                                                                           |                                            |                     |        |
|-------------------------------------------------------------------------------|-----------------------------------------------------------------------------|-----------------------------------------------------------------------------------------------|--------------------------------------------|---------------------|--------|
| < 🗇 🗇 ESX                                                                     | Select                                                                      | an OVF template from remote URL or local f                                                    |                                            |                     |        |
| ] D Summary                                                                   | 1 Select an OVF template Enter a such as                                    | a URL to download and install the OVF packa<br>s a local hard drive, a network share, or a CD |                                            |                     |        |
| vcenter.p Actions - ESXI-3node                                                | 2 Select a name and folder O URL                                            |                                                                                               |                                            |                     |        |
| > (i) ES                                                                      | 3 Select a compute resource                                                 | tp   https://remoteserver-address/filetodepld                                                 |                                            |                     |        |
| New Virtual Machine                                                           | 4 Review details                                                            | al file                                                                                       |                                            |                     |        |
|                                                                               | UPLC                                                                        | DAD FILES pc.2022.6.0.10.ova                                                                  |                                            |                     |        |
| Deploy OVF Template                                                           | 5 Select storage                                                            | Doploy OVE Tomplato                                                                           | Select networks                            |                     | ~      |
| E3 New vApp                                                                   | 6 Ready to complete                                                         | Depidy OVI Template                                                                           | Select a destination network for each sour | rce network.        |        |
| · · · · · · · · · · · · · · · · · · ·                                         |                                                                             | 1 Select an OVF template                                                                      |                                            |                     |        |
|                                                                               |                                                                             | 2. Select a name and folder                                                                   | Source Network                             | Destination Network |        |
|                                                                               |                                                                             |                                                                                               | VM Network                                 | VM Network ~        | c      |
| Defer to the following d                                                      | acumentation for the                                                        | 3 Select a compute resource                                                                   |                                            |                     | 1 item |
| installation of Prism Cer                                                     | intral on FSXi:                                                             | 4 Review details                                                                              | IP Allocation Settings                     |                     |        |
|                                                                               |                                                                             | 5 Select storage                                                                              | IP allocation:                             | Static - Manual     |        |
| https://portal.nutanix.co<br>details?targetId=Acropo<br>v6_5:upg-vm-install-w | <u>om/page/documents/</u><br><u>olis-Upgrade-Guide-</u><br><u>vc-t.html</u> | <ul><li>6 Select networks</li><li>7 Ready to complete</li></ul>                               | IP protocol:                               | IPv4                |        |
|                                                                               |                                                                             |                                                                                               |                                            |                     |        |

[[.

# Prism Central Installation on ESXi continued

Power on the VM then open the local vSphere console. Log on as user nutanix, password nutanix/4u and edit the network interface with a static IP address:

```
$ sudo vi /etc/sysconfig/network-scripts/ifcfg-eth0
```

Add or edit the NETMASK, IPADDR and GATEWAY lines, change BOOTPROTO to none, then save the changes and reboot:

```
NETMASK="xxx.xxx.xxx"
IPADDR="xxx.xxx.xxx"
BOOTPROTO="none"
GATEWAY="xxx.xxx.xxx.xxx"
```

Edit the /etc/hosts file to remove all lines containing any entry similar to "127.0.0.1 NTNX-10-3-190-99-A-CVM" then save the changes and reboot:

- \$ sudo vi /etc/hosts
- \$ sudo reboot

After the reboot, log on to the console and create the Prism Central cluster:

\$ cluster --cluster\_function\_list="multicluster" -s <static\_ip\_address> create

### **Configure DNS in Prism Central**

| ⊒ Q Name Servers    | ු 👌 Prism                                                                                           | 🐥 🚺 O ち ? 🗢 admin ×                                  |
|---------------------|----------------------------------------------------------------------------------------------------|------------------------------------------------------|
| Settings            | Name Servers                                                                                        | ?                                                    |
| Notwork             | Configure one or more name so<br>IP address in IPv4 format. Serve<br>configured are displayed below | ervers by entering their<br>ers that have been<br>v. |
| Advanced Networking | Server IP<br>10.1.50.10                                                                             | + Add                                                |
| Name Servers        | IP Address                                                                                          |                                                      |
| NTP Servers         | Name servers have not been                                                                          | configured.                                          |

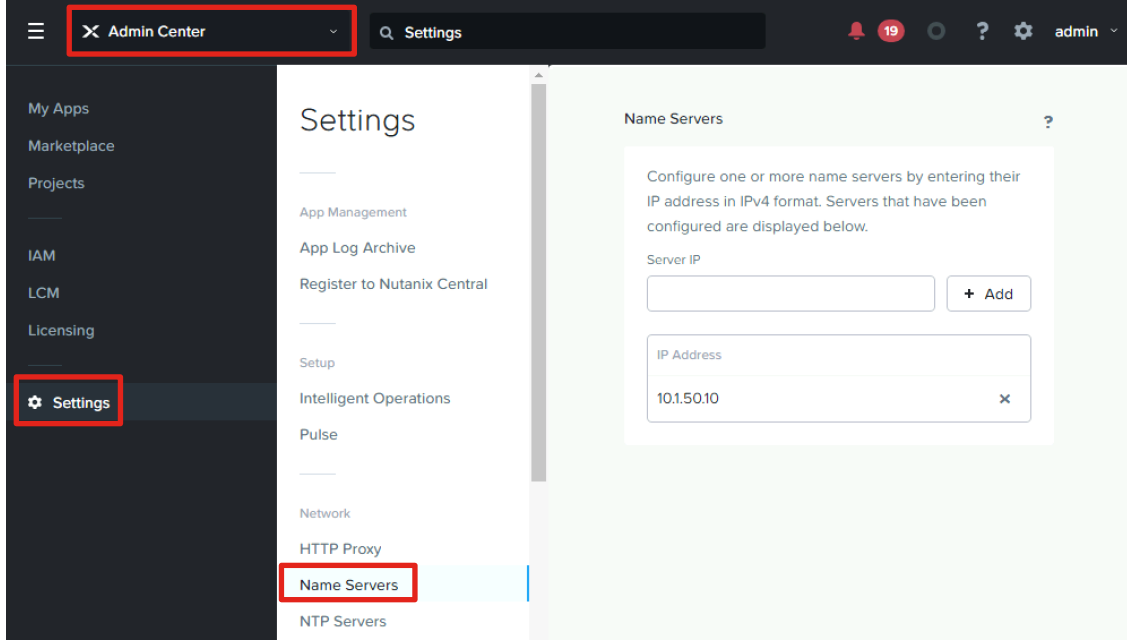

#### Version 2022.6.x

#### Version 2023.4+

Alert: If Foundation Central was installed before configuring or changing the DNS and NTP server addresses, the Prism Central VM must be rebooted before attempting to install a cluster.

### Configure NTP in Prism Central

| ⊒ Q NTP Servers                              | 습 | A Prism                                                                                         | A 1 0                                   | 5 ? | 🌣 admin 🕚 |
|----------------------------------------------|---|-------------------------------------------------------------------------------------------------|-----------------------------------------|-----|-----------|
| Settings                                     |   | NTP Servers                                                                                     |                                         | ?   |           |
| Network<br>Advanced Networking<br>HTTP Proxy |   | Configure one or more NTP servers the to use. Servers that have been configure displayed below. | hat you would like<br>ured are<br>+ Add |     |           |
| NTP Servers                                  |   | 10.1.8.2                                                                                        | ×                                       |     |           |

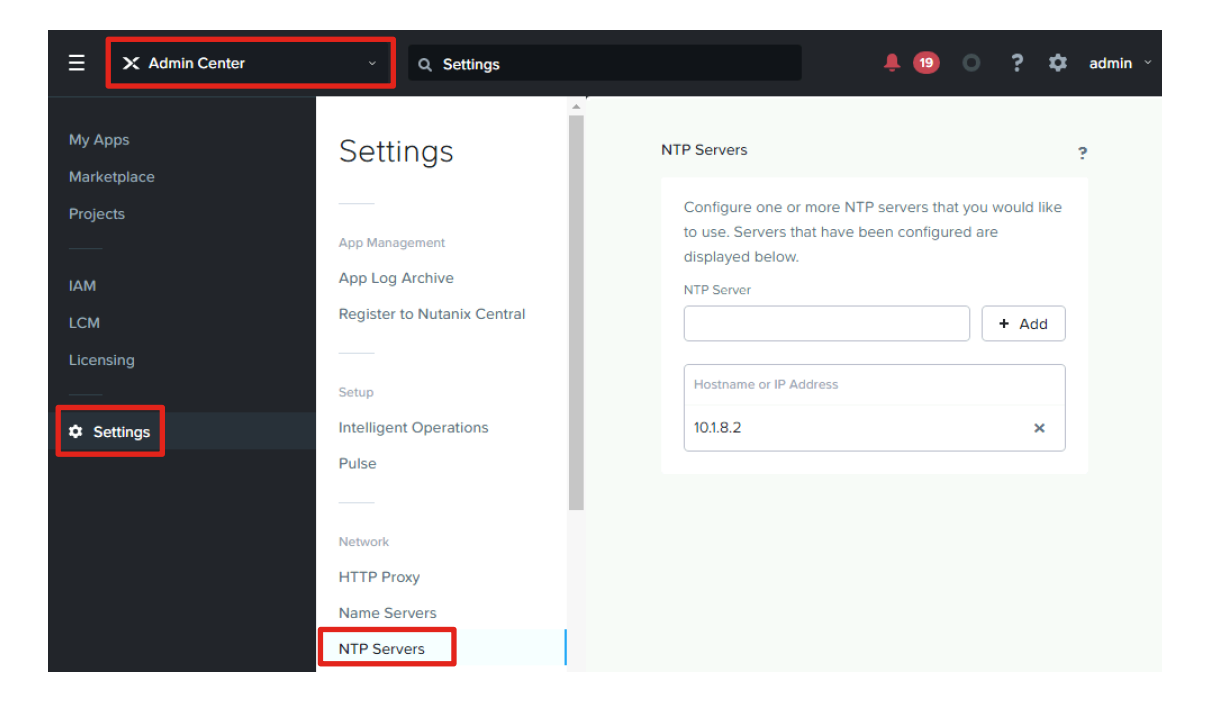

#### Version 2022.6.x

Version 2023.4+

Alert: If Foundation Central was installed before configuring or changing the DNS and NTP server addresses, the Prism Central VM must be rebooted before attempting to install a cluster.

### Install Foundation Central in Prism Central 2022.6.x

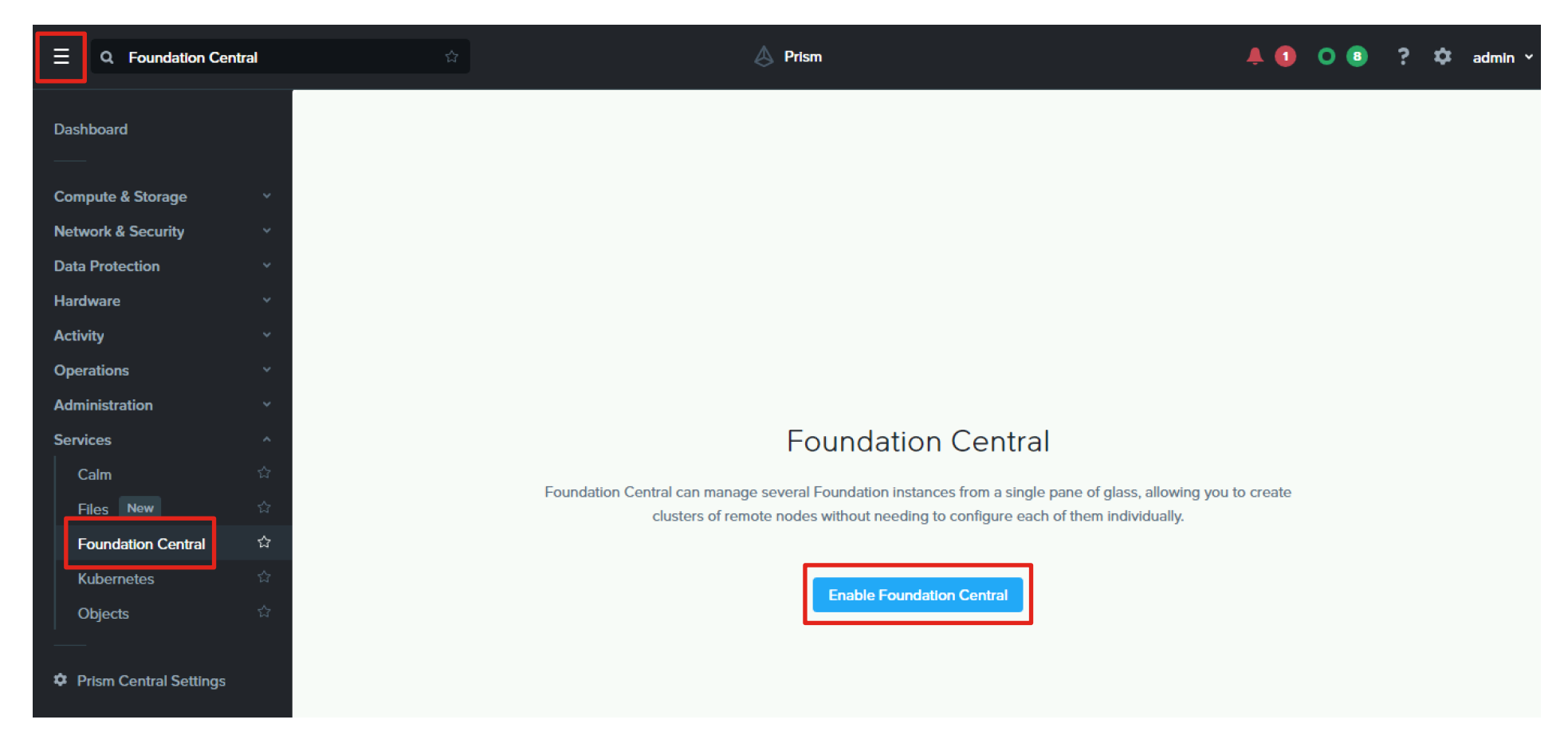

# Install Foundation Central in Prism Central 2023.4+

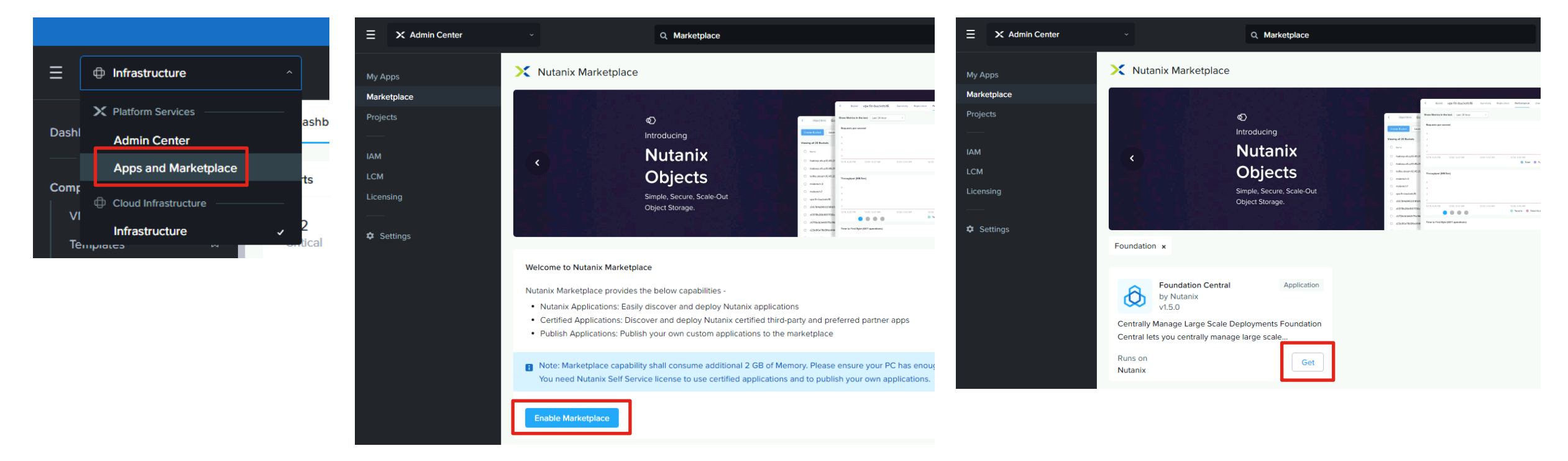

**Note:** You must register the cluster that hosts the Prism Central 2023.4+ VM with Prism Central before you can successfully enable the marketplace. The required version of Foundation Central is v.1.6.0+

# Use LCM to upgrade Foundation Central

| ≡               | X Admin Center |                                                                                 | Q Lcm                                                                                                    |                                                                                    | E Q LCM                                                    |             | ☆ A Prism                                                                                                    |                         |
|-----------------|----------------|---------------------------------------------------------------------------------|----------------------------------------------------------------------------------------------------|------------------------------------------------------------------------------------|------------------------------------------------------------|-------------|----------------------------------------------------------------------------------------------------|-------------------------|
| My Ap           | 55             | LCM Best Practices                                                              | Inventory Updates 4 Set                                                                                                    | tings                                                                              | Dashboard                                                  | Â           | LCM Best Practices Inventory Updates 1 Settings                                                                                                    |                         |
| Marke<br>Projec | place<br>s     | The latest available versionall selections before continupdates for the NCC mod | ns have been auto populated. If available,<br>nuing. LCM cannot update AOS or AHV fro<br>ule can now be enabled via Auto Inventor | , you may select other ve<br>om Prism Central. To upd<br>y in the general settings | Compute & Storage<br>Network & Security<br>Data Protection | *<br>*<br>* | The Inventory view shows the installed software and firmware versions, along with th Perform Inventory Export View By  Installed versions on 2 cluster | neir last updated time. |
| IAM<br>LCM      | ng             | View Upgrade Plan<br>Viewing all 4 Software Updat                               | Pre-Upgrade 🗸                                                                                                    |                                                                                    | Hardware<br>Activity<br>Operations                         | •           | Component AOS                                                                                                    | Prism Central           |
|                 |                | <ul> <li>Software</li> </ul>                                                    | Available Version                                                                                                    | Current Version                                                                    | Administration                                             | <u>^</u>    | Cluster Maintenance Utilities                                                                                                    | 1.0.0                   |
| 🌣 Se            | tings          | Calm                                                                            | 3.7.2.1<br>1 version update                                                                                                    | 3.7.2                                                                              | Categories<br>Users<br>Roles                               | 다<br>습<br>습 | Flow Network Security PC Foundation Central                                                                                                    | 1.0.1                   |
|                 |                | Epsilon                                                                         | 3.7.2.1<br>1 version update                                                                                                    | 3.7.2                                                                              | Projects<br>Availability Zones                             | 습<br>습      | Licensing                                                                                                    | LM.2022.2.1<br>4.6.0    |
|                 |                | Flow Network Security                                                           | PC 3.1.1<br>1 version update                                                                                                    | 3.0.0                                                                              | LCM<br>Services                                            | ন্ন<br>^    | PC                                                                                                    | pc.2022.6.0.10          |
|                 |                | Foundation Central                                                              | 1.6<br>1 version update                                                                                                    | 1.5                                                                                |                                                            |             |                                                                                                    |                         |

**Note:** You must register the cluster that hosts the Prism Central VM with Prism Central before you can successfully run LCM. You may need to run an inventory task once to update LCM, then run an inventory again to scan the system for available updates. The required version of Foundation Central is v.1.6.0+

# **Upgrade Foundation Central via CLI**

In some cases, older versions of Foundation Central running on ESXi may not be upgradeable via LCM and must be upgraded via the CLI. For more information, refer to the following page:

https://portal.nutanix.com/page/documents/details?targetId=Field-Installation-Guide-Cisco-HCI-ISM:v1-upgrade-fc-cli-t.html

- 1. Download the Foundation Central 1.6 dark site bundle and upload it to the Prism Central VM in the /home/nutanix folder.
- 2. Log on to the CLI of the Prism Central VM as user nutanix and extract the compressed file contents:
  - \$ mkdir /home/nutanix/fc\_installer
  - \$ tar -xf /home/nutanix/lcm\_foundation-central\_1.6.tar.gz -C /home/nutanix/fc\_installer/
- 3. Stop Foundation Central:
  - \$ genesis stop foundation\_central
- 4. Remove the existing Foundation Central files:
  - \$ sudo rm -rf /home/docker/foundation\_central/\*
- 5. Extract the new Foundation Central files to the correct folder:
  - \$ sudo tar -xJf

/home/nutanix/fc\_installer/builds/foundation-central-builds/1.6/foundation-central-installer.tar.xz -C
/home/docker/foundation\_central/

- 6. Set the directory ownership and permissions:
  - \$ sudo chown -R nutanix:nutanix /home/docker/foundation\_central/\*
- 7. Start the Foundation Central service:
  - \$ cluster start

# Deploy Cisco IMM Transition Toolkit (optional)

| <ul> <li>vSphere Client Q</li> <li>ESX</li> <li>ESX</li> <li>Summary</li> <li>Vcenter.p</li> <li>Actions - ESXI-3node</li> <li>Datace</li> <li>Add Hosts</li> <li>Add Hosts</li> <li>New Virtual Machine</li> <li>New Resource Pool</li> </ul>          | Deploy OVF Template          1       Select an OVF template         2       Select a name and folder         3       Select a compute resource         4       Review details                                                                                                    | Select an OVF template<br>Select an OVF template from remote URL or lo<br>Enter a URL to download and install the OVF p<br>such as a local hard drive, a network share, or<br>O URL<br><u>http   https://remoteserver-address/filetoc</u> | <ul> <li>Deploy OVF Template</li> <li>1 Select an OVF template</li> <li>2 Select a name and folder</li> <li>3 Select a compute resource</li> <li>4 Review details</li> <li>5 Select storage</li> <li>6 Select networks</li> </ul>                                                            | Customize template<br>Customize the deployment properties of this<br>Customize the deployment properties of this<br>Customize the deployment properties of the deployment properties of the deployment p | Software solution.                                                                                                    |
|----------------------------------------------------------------------------------------------------|----------------------------------------------------------------------------------------------------|----------------------------------------------------------------------------------------------------|----------------------------------------------------------------------------------------------------|----------------------------------------------------------------------------------------------------|----------------------------------------------------------------------------------------------------|
| ( ■) New Namespace D   #                                                                                                    | 5 Select storage                                                                                                    |                                                                                                    | 8 Ready to complete                                                                                                    | Public Network IP<br>Public Network Netmask                                                                                                    | 10.150.11<br>255.255.255.0                                                                                                    |
| During installation, the<br>factory installed software<br>can be used or the<br>servers can optionally be<br>re-imaged. If so, the<br>Cisco IMM Toolkit provide<br>host the AOS, AHV and ES<br><u>HTTP server can be used</u><br>Toolkit OVA from here: | Deploy OVF Template          1       Select an OVF template         2       Select an OVF template         2       Select a name and folder         3       Select a compute resource         4       Review details         5       Select storage         6       Select networks         IP Allocation:         Protocol: | etworks<br>ation network for each source network.<br>The bestings<br><u>Static - Manual</u><br>IPv4<br>TVER which can<br><u>Any anonymous</u><br>est IMM Transition                                                                       | <ul> <li>Deploy OVF Template</li> <li>1 Select an OVF template</li> <li>2 Select a name and folder</li> <li>3 Select a compute resource</li> <li>4 Review details</li> <li>5 Select storage</li> <li>6 Select networks</li> <li>7 Customize template</li> <li>8 Ready to complete</li> </ul> | Public Network Gateway  Customize template DNS NTP    Root Credential System Password    Software Repository Disk Size                                                                                                    | 10.150.1         Enter a valid DNS IP for the Static network and enter a random IP for DHCP. The DNS field value is only considered if the Network Type is Static.         10.150.10         Enter a valid NTP FQDN/IP or leave it default to 'ntp.ubuntu.com'. Time syncronization using NTP is required for connecting to Intersight.         10.18.2         1 settings         Confirm Password         1 settings         The size of the disk in gigabytes. |
| https://ucstools.cloudapp                                                                                                    | <u>s.cisco.com/#/dow</u>                                                                                                    | <u>nloadApp</u>                                                                                                    |                                                                                                    |                                                                                                    | 100<br>CANCEL BACK NEXT                                                                                                    |

# Download AOS Software and Verify Compatibility

Consult the Nutanix Compatibility and Interoperability matrix here: <a href="https://portal.nutanix.com/page/documents/compatibility-interoperability-matrix">https://portal.nutanix.com/page/documents/compatibility-interoperability-matrix</a>

Download a supported Nutanix AOS STS or LTS image and the AHV installer here: <u>https://portal.nutanix.com/page/downloads/list</u>

| ompatibility and                      | nteropera           | oility Matri>       | <                    |                  |                   |                           |                   |
|---------------------------------------|---------------------|---------------------|----------------------|------------------|-------------------|---------------------------|-------------------|
| Platform Software<br>Interoperability | AHV Guest<br>OS     | Partner<br>Software | Disaster<br>Recovery | Prism<br>Central | NGT               | Nutanix Cloud<br>Clusters | NVIDIA<br>Drivers |
|                                       |                     |                     |                      |                  |                   |                           |                   |
| Hardware Manufacturer Hardwa          | ire Model           | AOS Version         | Hypervise            | or               | Recomm<br>Version | nended Hypervisor         |                   |
| Cisco × × ÷ HCIA                      | ₩F22 × × ÷          | Select              | : AHV :              | < × :            | Select            | t ÷                       | Reset Filters     |
| BIOS boot mode and KB 16              | 360(NX) or KB 16292 | (OEM) for boot mode | conversion.          | miving <b>9</b>  |                   | 2 1 11 0                  | f14 <b>S</b> 50 m |
|                                       |                     | Supported Houdeta   |                      |                  |                   | <b>•</b> 1-140            |                   |
| II Versions                           |                     |                     |                      |                  |                   |                           |                   |
| ardware Model                         | ۵                   | OS Version ‡        |                      | 1                | Recommended       | d Hypervisor Version      |                   |
| C Type to filter                      |                     |                     |                      |                  |                   |                           |                   |
| ICIAF220C-M7S/UCSC-C220-M7S           | 6                   | .8.0.5              |                      |                  | AHV-202303        | 302.100187                |                   |
| ICIAF220C-M7S/UCSC-C220-M7S           | 6                   | .8.0.1              |                      |                  | AHV-202303        | 302.100187                |                   |
| ICIAF220C-M7S/UCSC-C220-M7S           | 6                   | .8                  |                      |                  | AHV-202303        | 302.100173                |                   |
| ICIAF220C-M7S/UCSC-C220-M7S           | •                   | 6.7.1.8             |                      |                  | AHV-202303        | 302.2024                  |                   |
| ICIAF220C-M7S/UCSC-C220-M7S           | •                   | 6.7.1.7             |                      |                  | AHV-202303        | 302.2014                  |                   |
| ICIAF220C-M7S/UCSC-C220-M7S           | •                   | 6.7.1.6             |                      |                  | AHV-202303        | 302.2010                  |                   |
| ICIAF220C-M7S/UCSC-C220-M7S           | •                   | 6.7.1.5             |                      |                  | AHV-202303        | 302.2008                  |                   |
|                                       |                     |                     |                      |                  |                   |                           |                   |
| ICIAF220C-M7S/UCSC-C220-M7S           | •                   | 6.7.1               |                      |                  | AHV-202303        | 302.1011                  |                   |

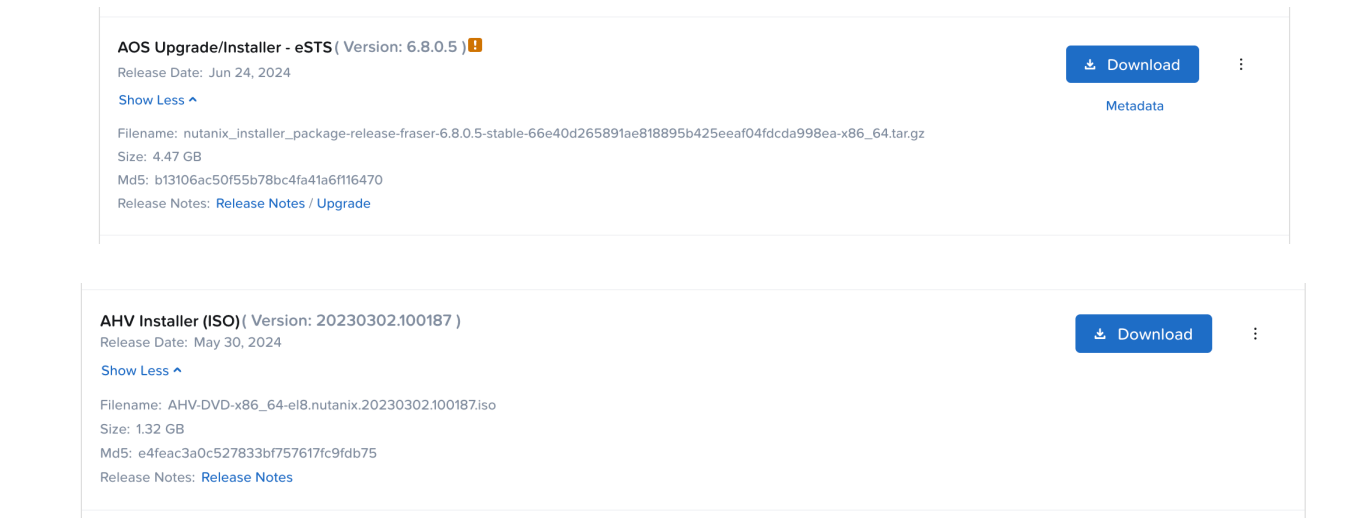

**Note:** Starting with AOS 6.8 the AOS installer file no longer includes the AHV installer, so the AHV installer file must be downloaded separately and used during the installation.

#### Download VMware Software

Download the supported and compatible Cisco custom ESXi ISOs here: https://support.broadcom.com/group/ecx/productfiles?subFamily=VMware%20vSphere&displayGroup =VMware%20vSphere%20-%20Standard&release=8.0&os=&servicePk=202631&language=EN

BROADCOM Products Solutions Support and Services Company How To Buy Q Q ± 8 √ ← VMware vSphere - Standard 8.0 Product Download Help Primary Downloads Drivers & Tools Open Source Custom ISOs OEM Addons Q Cisco  $\otimes$ 8.0 \$ 202631 English Note: FSXi 8.0 is Expand All only supported Release ESXi Cisco Custom Image for ESXi 8.0U1 Install CD Release Level Info 207232 ~ 8.0U1 with AOS short-File Name Last Updated SHA2 MD5 Cisco Custom Image for ESXi 8.0U1 Offline Bundle VMware-ESXi-8.0.U1a-21813344 Jan 29, 2024 versions (STS) at 12b475dd80c93251e4c4a3c4a334f13da9d4d54a7297ee406cc4c3ab93792145 f3efbaa603bd076524e01be21df88634 G 🖹 Custom-Cisco-4.3 1-a-depot zin/565 12.00AM Build Number: 21813344 Cisco Custom Image for ESXi 8.0U1 Install CD Jan 29, 2024 VMware-ESXi-8.0.U1a-21813344 🗘 🖻 3e55dca4ad780b1ae67daf6f48aef1fa3da12e3aa7fad047c57a61543fc83dde 4380ee02446a2b1eff23eeb259a08acd Custom-Cisco-4.3.1-a.iso(608.36 MB) 12.00AM Build Number: 21813344 Cisco Custom Image for FSXi 8.0U2 Install CD Belease ESXi 8.0 Belease Level Info 207250 Cisco Custom Image for ESXi 8.0 Install CD Belease ESXi 8.0 Belease Level Info 207212 >  $\langle 1 \rangle$ 1 to 3 of 3 records

term support

this time.

# Upload Files to IMM Transition Toolkit

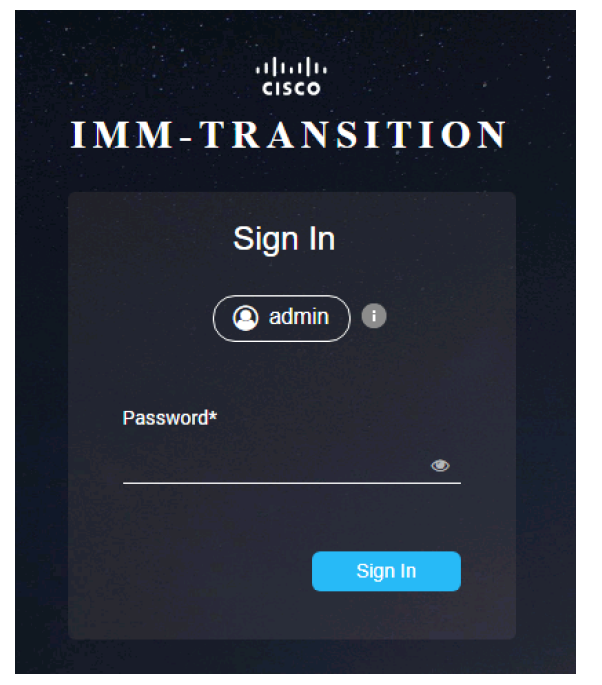

Log in via a web browser. Create a folder for storing the Nutanix installation files if desired. Click on File Upload, then drag-anddrop the AOS, AHV and/or ESXi installation files you will use for the cluster installations.

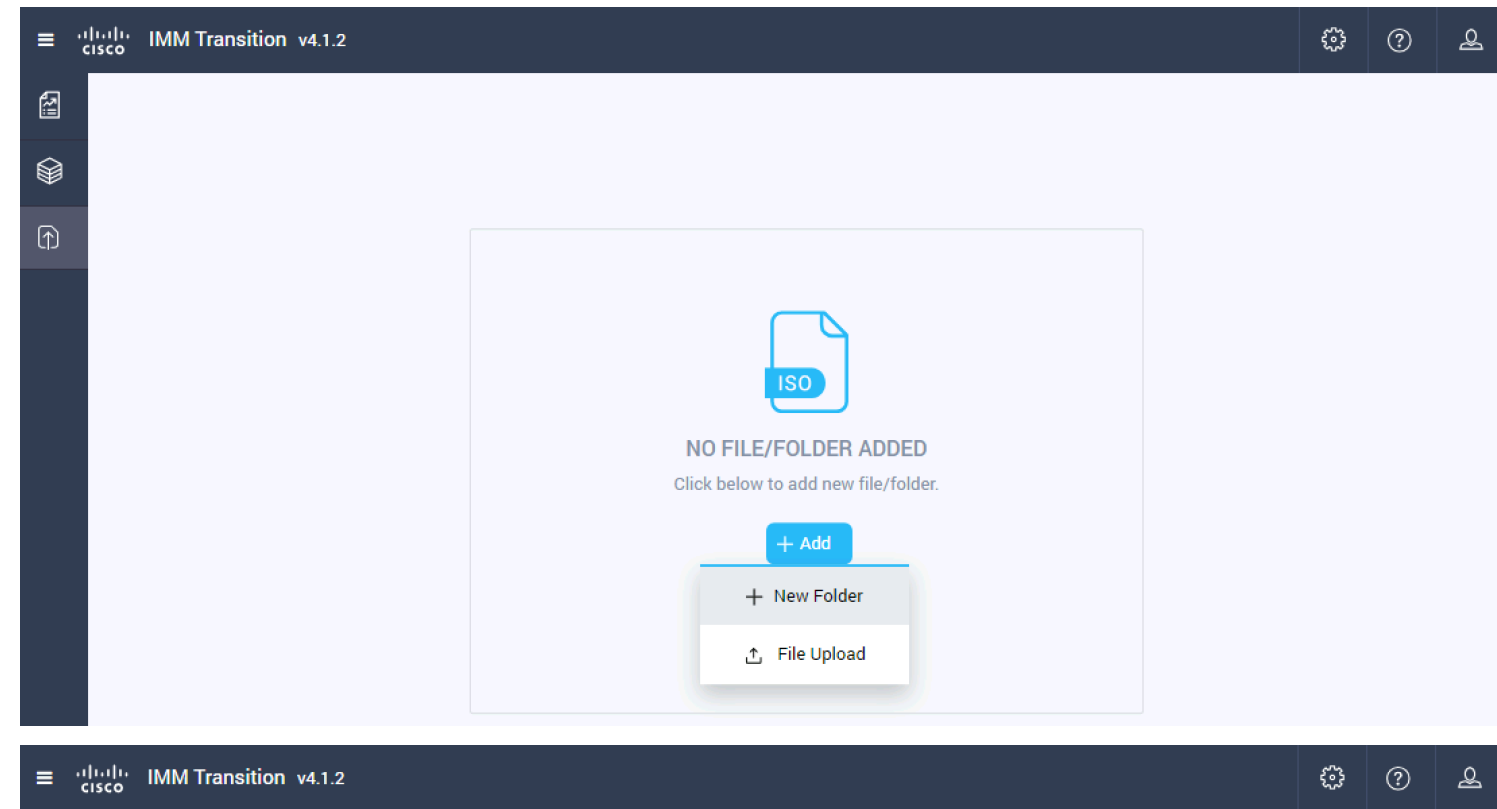

|   | Search                            |                       |        |           |          | + New         |
|---|-----------------------------------|-----------------------|--------|-----------|----------|---------------|
| Ŷ | Home                              |                       |        |           | Total: 9 | + New Folder  |
| Ð | Name 🗢                            | Last Modified Time 🗢  | Туре 🗢 | Size 🖨    | Sync Sta | 순 File Upload |
|   | VMware-ESXi-7.0.3i-20842708-Custo | 05/09/2024 1:21:29 PM | File   | 390.88 MB | No       |               |

# Server Cabling – 2 Port Adapters or 2 Cable Method

**Note:** Dual switches or a stacked dual switch config with 2 cables per server is the minimum recommended network configuration. The card can be a Cisco VIC MLoM card, a Cisco VIC PCIe card or a third-party PCIe NIC. Connect the dedicated CIMC interfaces to a management switch or access ports for management traffic on a dedicated VLAN.

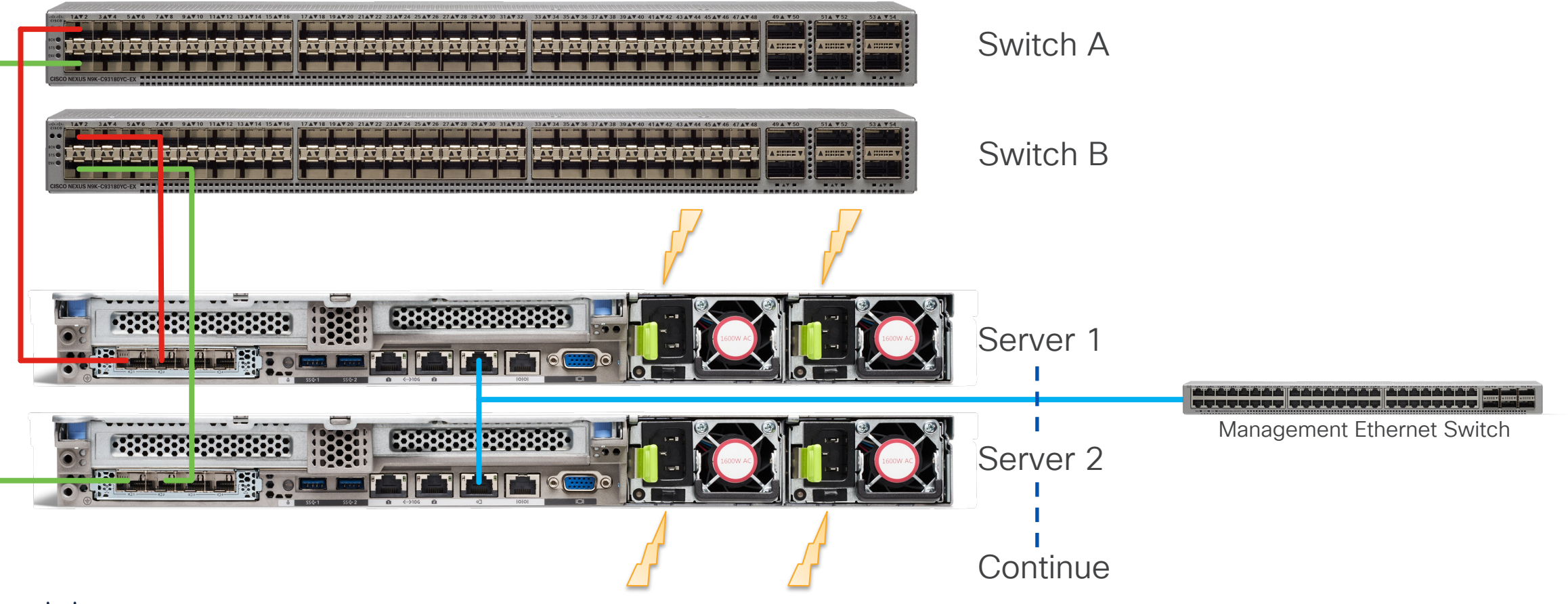

# Server Cabling – 4 Port Adapters or 4 cable method

**Note:** When using 4 ports per server, use ports 1 and 2 to switch A, ports 3 and 4 to switch B. Repeat this pattern for all servers. The card can be a Cisco VIC MLoM card, a Cisco VIC PCIe card or a third-party PCIe NIC. Connect the dedicated CIMC interfaces to a management switch or access ports for management traffic on a dedicated VLAN.

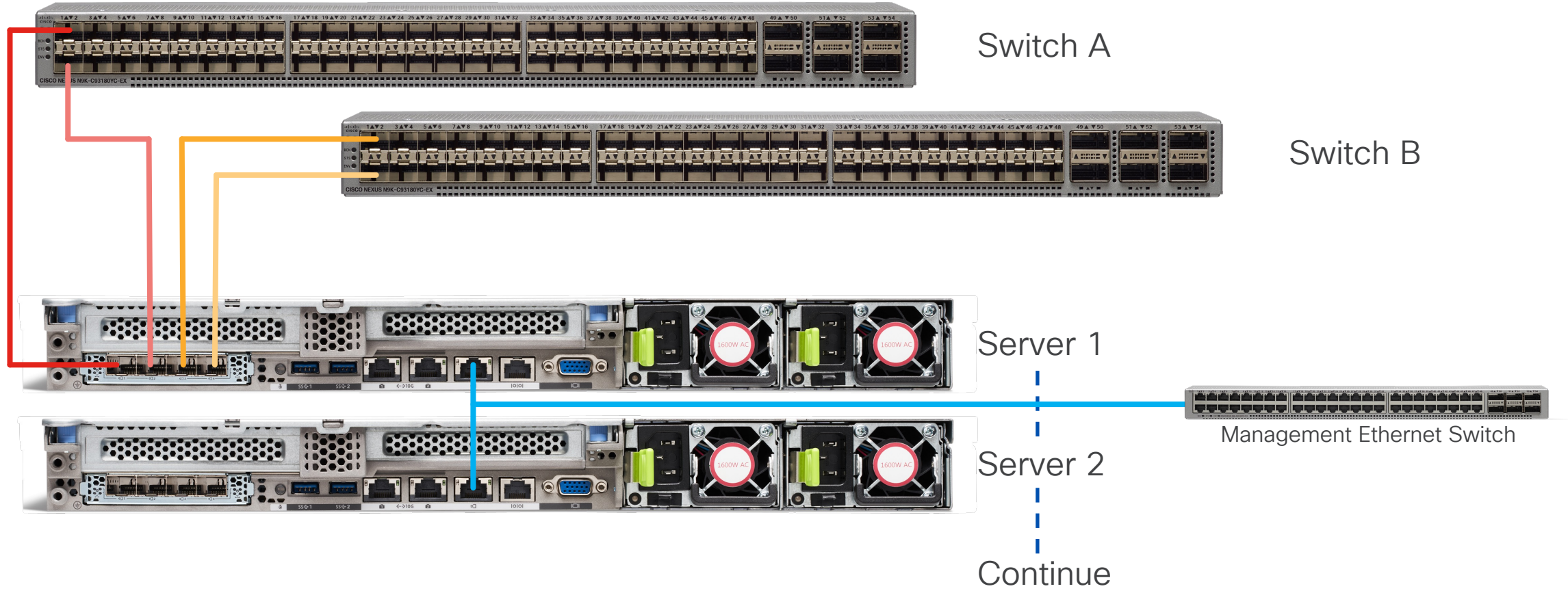

# Alternate Server Cabling – Dual VIC/NIC

**Note:** When using 4 ports in a dual VIC or NIC config per server, use port 1 from each VIC or NIC to switch A and port 2 from each VIC or NIC to switch B. The cards can be Cisco VIC MLoM and PCIe cards or two third-party PCIe NICs. Repeat this pattern for all servers. Connect the dedicated CIMC interfaces to a management switch or access ports for management traffic on a dedicated VLAN.

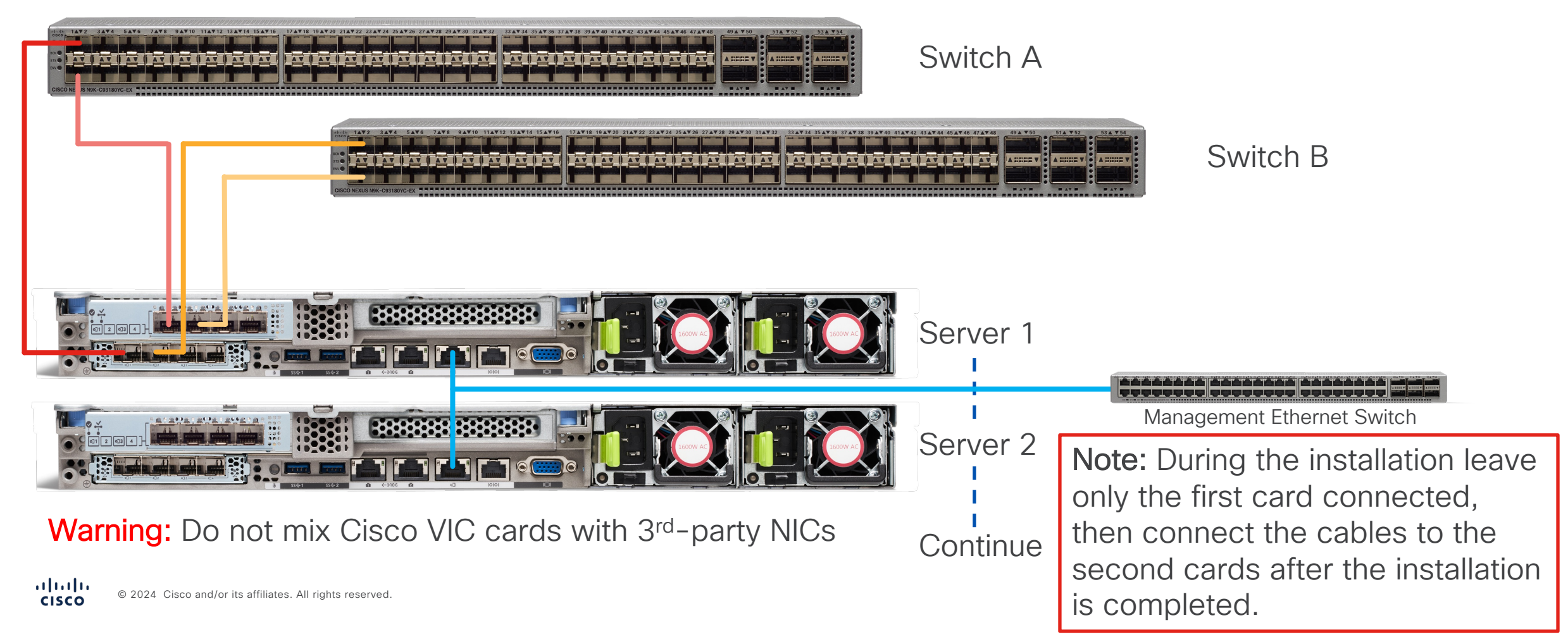

# **Network Port Configurations**

- Network ports can be in access mode or trunk mode
- Use trunk mode when multiple VLANs will be presented to the servers, i.e. one for management and others for guest VM traffic. Providing a VLAN ID during installation will place the host ports into trunk mode.
- Use access mode when all traffic will use one VLAN.
   Leaving the VLAN ID blank during installation will place the host ports into access mode.
- Cisco VIC cards with interfaces set to access mode will always carry a VLAN ID header with no ID set. Some 3<sup>rd</sup>-party switches may not function properly in this configuration and may need their interfaces set to be trunks with a native VLAN ID set instead of access mode.
- Management interfaces for the CIMC ports should be access ports in the appropriate VLAN.
- Even if LACP is planned for use, do not configure portchannels prior to installation, they will be configured later after the cluster is installed.
- MTU 9216 is not required but recommended in case jumbo frames are ever used in the future.

#### Trunk ports

interface Ethernet1/6
 switchport mode trunk
 switchport trunk allowed vlan 11-13
 spanning-tree port type edge trunk
 mtu 9216

#### Access ports

```
interface Ethernet1/6
  switchport mode access
  switchport access vlan 11
  mtu 9216
```

#### Trunk ports with native VLAN

```
interface Ethernet1/6
  switchport mode trunk
  switchport trunk allowed vlan 11-13
  switchport trunk native vlan 11
  spanning-tree port type edge trunk
  mtu 9216
```

# **CIMC** Configuration

- Connect the KVM dongle and a crash cart to the server
- Press F8 during boot to configure the CIMC
- Default username: admin password: password
- Set to use the dedicated CIMC interface with no redundancy, a static IP address and valid DNS
- Press F1 to go to the second screen to change the password, press F10 to save

#### iiliiilii cisco

Copyright (c) 2024 Cisco Systems, Inc.

Press <F2> BIOS Setup : <F6> Boot Menu : <F7> Diagnostics Press <F8> CIMC Setup : <F12> Network Boot Bios Version : C220M7.4.3.3a.0.0118241337 Platform ID : C220M7

Processor(s) Intel(R) Xeon(R) Gold 6448H Total Memory = 384 GB Effective Memory = 384 GB Memory Operating Speed 4800 Mhz

Cisco IMC IPv4 Address : 10.1.11.11 Cisco IMC MAC Address : EC:F4:0C:6D:4D:A4

Entering CIMC Configuration Utility ...

92

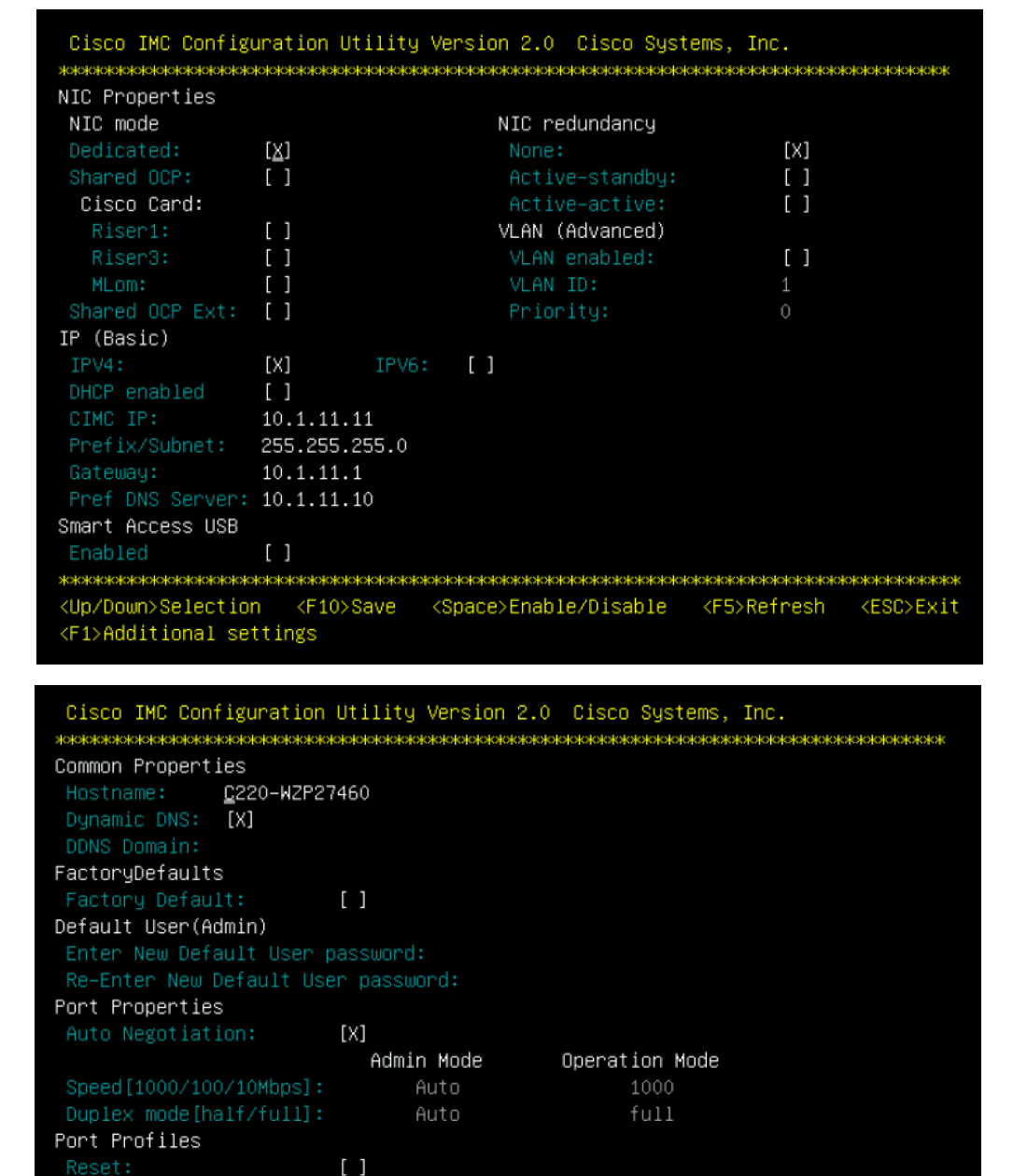

<F10>Save <Space>Enable/Disable <F5>Refresh

<ESC>Exit

<Up/Down>Selection

<F2>Previous Page

### Claim Servers in Cisco Intersight

Cisco Integrated Management Controller admin@10.1.10.91 - C220-WZP -03-Please note: Intersight Infrastructure Services license is required with this server. Learn More. Admin / Device Connector 🔺 Refresh | Host Power | Launch vKVM | Ping | CIMC Reboot | Locator LED | 3 The Device Connector is an embedded management controller that enables the capabilities of Cisco Intersight, a cloud-based management platform. For detailed information about configuring the device connector, please visit Help Center Device Connector 💮 Settings 🛛 🔿 Refresh ACCESS MODE ALLOW CONTROL Device ID **WZP** Claim Code ⊞ 88A ß Device Connector Internet Intersight  $\equiv$  "lineline Intersight System V A Not Claimed Targets O Settings The connection to the Cisco Intersight Portal is successful, but device is still not claimed. To claim the device open Cisco Inters or go to the Targets page and click Claim a New Device for existing account. Admin ★ All Targets ⊕ + Targets Add Filter Tech Support Bundles In Cisco Intersight, go to the Health Connection Top Targets by Types Audit Logs System area, click on Targets, Sessions No data available No Types No data available then Claim a New Target Licensing Name Health Status 🗘 Туре

New Command Palette

Navigate Intersight with Ctrl+K or go to Help > Command Palette

Log in to the CIMC interface with a web browser using the IP address you set. Retrieve the Device ID and the Claim Code from the CIMC web UI, under Admin > Device Connector

10 🗸

O Search

NO ITEMS AVAILABLE

Export 0 items found

Vendor

No data available

Claimed Time

© 2024 Cisco and/or its affiliates. All rights reserved. CISCO

1.0.11-3533

per page << < 0 of 0 > >>

Claimed By

Claim a New Target

# Claim Servers in Cisco Intersight Continued

|                                                             | Select Targe                        | et Type                                  |                                    |       |
|-------------------------------------------------------------|-------------------------------------|------------------------------------------|------------------------------------|-------|
| Filters                                                     | Search −                            |                                          |                                    |       |
| Available for Claiming                                      | Compute / Fabric                    |                                          |                                    |       |
| Categories                                                  | Cisco UCS Server<br>(Standalone)    | Cisco UCS Domain<br>(Intersight Managed) | cisco UCS Domain<br>(UCSM Managed) |       |
| Compute / Fabric                                            | disco<br>Cisco UCS C890             | Redfish Server                           |                                    |       |
| Network     Orchestrator     Platform Services     Security | Platform Services                   | district<br>crico<br>Cisco Assist        |                                    |       |
|                                                             | Network                             |                                          |                                    |       |
|                                                             | ticolu<br>crico<br>Cisco MDS Switch | cisco<br>Cisco Nexus Switch              | cisco Catalyst Center              |       |
|                                                             |                                     |                                          |                                    | Start |

| Device ID* 🕦           | Claim Code * 🕠                                               |                             |                                     |
|------------------------|--------------------------------------------------------------|-----------------------------|-------------------------------------|
| WZP27460GLC            | 88AE1D09B9F7                                                 |                             |                                     |
| esource oroups-        |                                                              |                             |                                     |
| i Select resource grou | ps, if required. This is not mandatory, since by default, th | e claimed target will be ac | ided to "All" type resource groups. |
|                        |                                                              | 0 items found               | 10 → per page ≪ < 0 of 0 > ≫ ③      |
| Name                   | Usage                                                        |                             | Description                         |
|                        |                                                              |                             |                                     |
|                        | NO ITEMS AV/                                                 | AILABLE                     |                                     |
|                        |                                                              |                             | ≪ < 0 of 0 > ≫                      |
|                        |                                                              |                             |                                     |
|                        |                                                              |                             |                                     |
|                        |                                                              |                             |                                     |
|                        |                                                              |                             |                                     |

Select Cisco UCS Server (Standalone), then enter the Device ID and Claim Code, then click Claim. Repeat for all the servers to be used in your new cluster.

**Note:** When using the Cisco Intersight Virtual Appliance, the servers' CIMC IP addresses and their usernames and passwords are used to claim the servers instead of the Device IDs and Claim Codes.

### **Generate API Keys**

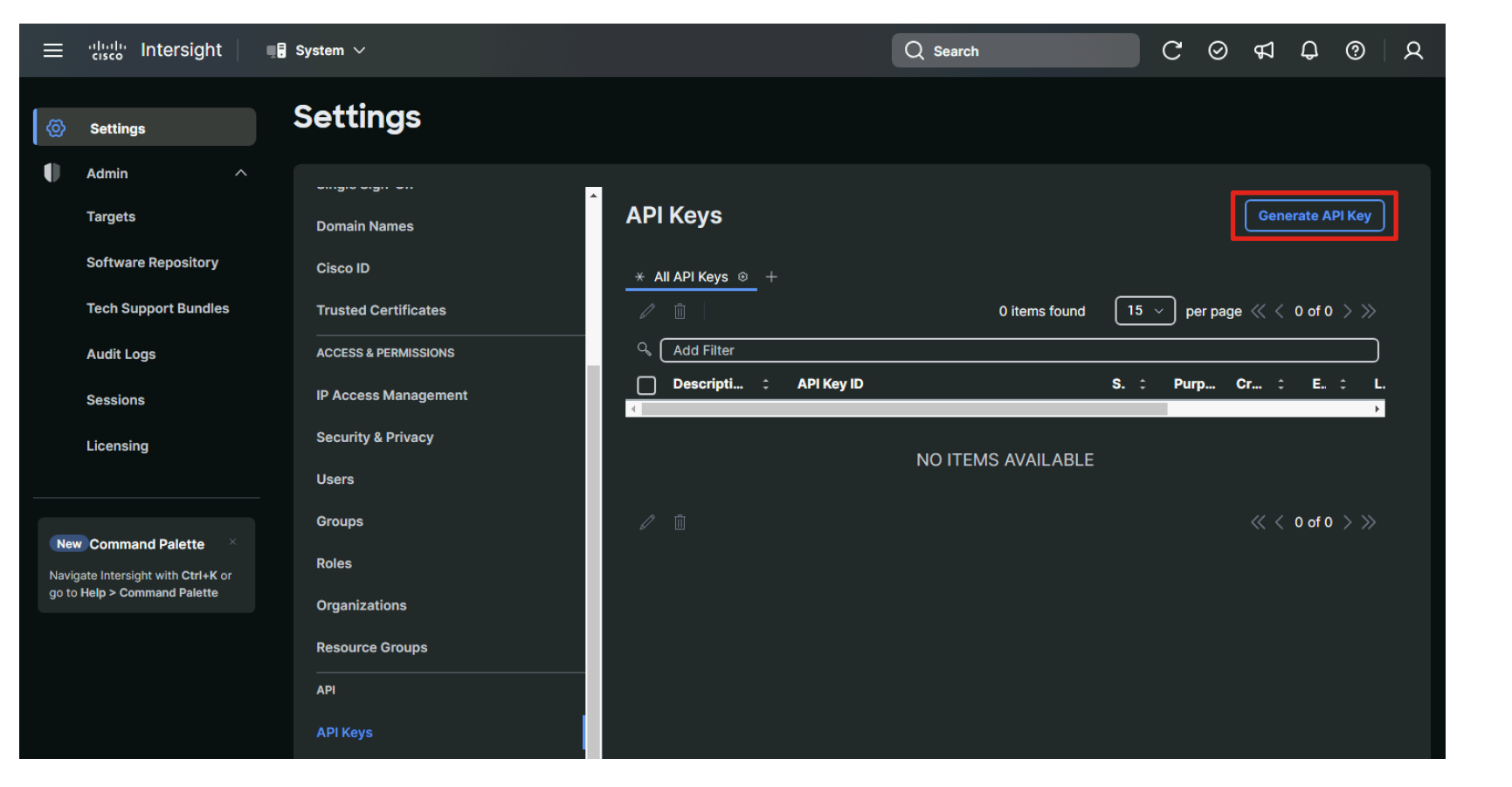

Cenerate API Key to authenticate and authorize API requests with Intersight account.
Description\* ()
Nutanix-Foundation-Central
API Key for OpenAPI schema version 2 ()
API key for OpenAPI schema version 3 (Preview) ()
Expiration Time\* ()
Aug 31, 2024 01:09 PM

#### View API Key This is the only one time that the secret key can be viewed or downloaded. You cannot recover them later. However, you can create new access keys at any time. API Key ID 64c19fca75646133013ef017/64c19fca75646133013e f01d/663bafd7756461320106d2a3 4 A Secret Key -----BEGIN EC PRIVATE KEY-----MIGHAgEAMBMGByqGSM49AgEGCCqGSM49A wEHBG0wawIBAQQgI0×468r4pvjis4a6 4yOJU5tgGF2/1wlWJW/eH5bar/ihRANCAATWa5 I have downloaded the Secret Key. Close

Generate an API key using schema version 3 for use by Foundation Central. Be sure to copy the API Key ID and copy and save the Secret Key file. It will only be shown once.

### Cisco Intersight Software Download Permissions

| 🚳 Settings                                                         | Settings                         |                                                                                                    | Settings                                   |                                                                                                    |                            |  |  |  |  |
|--------------------------------------------------------------------|----------------------------------|----------------------------------------------------------------------------------------------------|--------------------------------------------|----------------------------------------------------------------------------------------------------|----------------------------|--|--|--|--|
| Admin ^<br>Targets                                                 | GENERAL                          | Cisco ID                                                                                                    | GENERAL                                    | Cisco ID                                                                                                    |                            |  |  |  |  |
| Software Repository                                                | Account Details                  | Multi-Factor Authentication                                                                                                    | Account Details<br>Access Details          | Multi-Factor Authentication                                                                                                    |                            |  |  |  |  |
| Tech Support Bundles<br>Audit Logs                                 | Notifications                    | Requiring Multi-Factor Authentication provides additional security by requiring an additional factor for any                                                                                                    | Notifications<br>                          | Requiring Multi-Factor Authentication provides additional security by requiring an additional factor users logging in with Cisco ID. Learn More                                            | ctor for any               |  |  |  |  |
| Sessions                                                           | AUTHENTICATION<br>Single Sign-On | Require Multi-Factor Authentication for Cisco ID Users                                                                                                    | Single Sign-On<br>Domain Names             | Require Multi-Factor Authentication for Cisco ID Users     Cisco Software Download                                                                                                    | Activate                   |  |  |  |  |
| Licensing                                                          | Domain Names<br>Cisco ID         | Cisco Software Download Configure                                                                                                    |                                            | Cisco Repository based firmware upgrades in Intersight needs to download the software from<br>download software, Cisco account should be configured and active. If there is no download ac | Cisco. To<br>tivity for 30 |  |  |  |  |
| New Command Palette                                                | Trusted Certificates             | Cisco Repository based firmware upgrades in Intersight needs to download the software from Cisco. To download software, Cisco account should be configured and active. If there is no download activity for 30 consecutive days, the account expires and has to be reconfigured. If you do not have a Cisco account, | ACCESS & PERMISSIONS                       | consecutive days, the account expires and has to be reconfigured. If you do not have a Cisco a<br>can create one here.                                                                     | e a Cisco account, you     |  |  |  |  |
| Navigate Intersight with Ctrl+K or<br>go to Help > Command Palette | ACCESS & PERMISSIONS             | Access Status                                                                                                    | IP Access Management<br>Security & Privacy | Access Status  Inactive                                                                                                    |                            |  |  |  |  |
|                                                                    | Security & Privacy               | © Active                                                                                                    |                                            |                                                                                                    |                            |  |  |  |  |

Ensure your Cisco ID is granted access to download software from CCO. If not, click the Activate link and enter your CCO login credentials.

# Nutanix Installation

#### **Connect Foundation Central to Cisco Intersight**

|                                                                                                    |                                                                                                    |                     | Connect Hardware Provider X                                                                                                    |  |  |  |
|----------------------------------------------------------------------------------------------------|----------------------------------------------------------------------------------------------------|---------------------|----------------------------------------------------------------------------------------------------|--|--|--|
| X Platform Services<br>Dashi<br>Admin Center<br>Apps and Marketplace<br>Comp<br>Cloud Infrastructure<br>VI<br>Infrastructure<br>Te<br>Foundation Central<br>Kuurel<br>S<br>S<br>S<br>S<br>S<br>S<br>S<br>S<br>S<br>S<br>S<br>S<br>S |                                                                                                    |                     | Connection Details Connection Name Intersight Only the special characters are allowed Hardware Provider Cisco Intersight ‡                   |  |  |  |
|                                                                                                    | ☆ A Prism                                                                                                    | 🐥 🚺 🔾 📵 ? 🌣 admin 🗸 | Intersight Deployment Type SaaS Connected/Private Virtual Appliance                                                                          |  |  |  |
| Foundation Central Version 1.6                                                                                                    |                                                                                                    |                     | Intersight Region & URL                                                                                                    |  |  |  |
| Nodes Deployment History API Keys                                                                                                    | Management Foundation Central Settings                                                                                                    |                     | North America + https://us-east-1.intersight.com                                                                                             |  |  |  |
| Foundation Central Settings                                                                                                    |                                                                                                    |                     | Connection Credentials                                                                                                    |  |  |  |
|                                                                                                    | Connect Hardware Provider                                                                                                    |                     | You can find the API key ID and secret key on the Cisco Intersight<br>Settings page. Currently, only Open API schema version 3 is supported. |  |  |  |
|                                                                                                    | Connect a Hardware Provider to onboard nodes to Foundation Central. Enter a unique name for each connection and provide the hardware provider details. |                     | Intersight API Key ID 64c19fca75646133013ef017/64c19fca75646133013ef01d/663a61fd75f Intersight Secret Key                                    |  |  |  |
|                                                                                                    |                                                                                                    |                     | Cancel Connect                                                                                                    |  |  |  |

Note: Only one connection to Cisco Intersight is allowed at a time.

#### Generate an API Key for Foundation Central

|                                                    | ×                                       | Q Foundation Central                               |                                           | 🐥 🕲 💿 🏮 <mark>?</mark> 🌣 admin ~                                  | n Generate API Key X                                                                                                    |
|----------------------------------------------------|-----------------------------------------|----------------------------------------------------|-------------------------------------------|-------------------------------------------------------------------|----------------------------------------------------------------------------------------------------|
| Nodes                                              | API Keys Management                     |                                                    |                                           |                                                                   | a                                                                                                    |
| Deployment History API Keys Management             | + Generate API Key                      |                                                    |                                           |                                                                   | tic Alias                                                                                                    |
| Foundation Central Settings                        | Foundation Central requires som         | ne additional configuration in your DHCP server, s | uch as applying one of the API keys below | w. See node discovery setup guide Last auto-updated at 2:06:29 PM | intersign aprincy                                                                                                    |
| About Foundation Central                           | Alias                                   | Created Time 🖕                                     | Actions                                   | Registered Nodes                                                  | Allowed characters: alphanumerics, dots, hyphens,<br>underscores.                                                       |
|                                                    |                                         |                                                    |                                           |                                                                   | The key's value will be generated automatically for you.                                                                |
|                                                    |                                         | or                                                 |                                           |                                                                   | Once the key is added, it will never expire, and its alias or value cannot be changed. It can be deleted when it is not |
|                                                    | <b>☆</b>                                | \land Pris                                         | m                                         | 🐥 🚺 💿 ? 🌣 admin 🗸                                                 | being used by any active deployment.                                                                                    |
| Dashboard                                          | Foundation Central                      | Version 1.6                                        |                                           |                                                                   | It is recommended that you create a unique key for each                                                                 |
| Compute & Storage                                  | Nodes Deployment History                | API Keys Management Foundation Cent                | ral Settings                              |                                                                   | remote site. This will later allow you to group discovered nodes by site.                                               |
| Network & Security                                 | <ul> <li>API Keys Management</li> </ul> |                                                    |                                           |                                                                   |                                                                                                    |
| Data Protection<br>Hardware                        | <ul> <li>+ Generate API Key</li> </ul>  |                                                    |                                           |                                                                   | Done                                                                                                    |
| Activity                                           | Foundation Central requires som         | ne additional configuration in your DHCP server, s | uch as applying one of the API keys below | w. See node discovery setup guide                                 |                                                                                                    |
| Operations<br>Administration                       | API Keys                                |                                                    |                                           | Last auto-updated at 2:09:54 PM                                   |                                                                                                    |
| Services                                           | Alias 🗧                                 | Created Time $\downarrow$                          | Actions                                   | Registered Nodes <table-cell></table-cell>                        |                                                                                                    |
| Calm 5                                             | 5                                       |                                                    |                                           |                                                                   |                                                                                                    |
| Files     New     S       Foundation Central     S | 2                                       |                                                    |                                           |                                                                   |                                                                                                    |

### **Onboard Servers in Foundation Central**

| E Foundation Central                                                     | ~     |                       | Q Foundation C           | entral                               |                                 |                                      |            |                          |                                             |                                                                          |                                 |                                                                          |                                              |                   |                                                                                                    |
|--------------------------------------------------------------------------|-------|-----------------------|--------------------------|--------------------------------------|---------------------------------|--------------------------------------|------------|--------------------------|---------------------------------------------|--------------------------------------------------------------------------|---------------------------------|--------------------------------------------------------------------------|----------------------------------------------|-------------------|----------------------------------------------------------------------------------------------------|
| Nodes                                                                    | Nodes | Auto Discovered       | Manually Onboarded       |                                      |                                 |                                      | •          |                          |                                             | 0                                                                        | Select Hardwa                   | re Provider 2 Selec                                                      | t Nodes                                      |                   |                                                                                                    |
| Peployment History<br>API Keys Management<br>Foundation Central Settings | Four  | ndation Central now s | upports the onboarding o | f only Cisco nodes via Cisco         | Intersight. Connect Cisco Inter | rsight to onboard nodes on Foundatic | D          |                          | Select a Hardv<br>single connect<br>Connect | ware Provider to onboard i<br>tion is allowed at a time. To<br>tion Name | add a new co<br>Hardware        | dation Central. Currently, on<br>nnection, remove the existi<br>Provider | ly Cisco Intersight is supported<br>ng one.  | and only a        |                                                                                                    |
| About Foundation Central                                                 |       |                       |                          |                                      |                                 |                                      | O har i    |                          | <ul> <li>Intersig</li> </ul>                | Int                                                                      | Cisco Int                       | ersignt                                                                  | nttps://us-east-1.intersight.co              | m :               |                                                                                                    |
|                                                                          |       |                       |                          |                                      |                                 |                                      | Unboard I  | Nodes                    |                                             |                                                                          | <ul> <li>Select Hard</li> </ul> | dware Provider 2 Select Nodes                                            |                                              |                   | ×                                                                                                    |
|                                                                          |       |                       |                          |                                      |                                 |                                      | 1 You an   | re currently viewi       | wing the nodes connected t                  | to Cisco Intersight for the connection                                   | ı name 'IS-SaaS-Briaı           | n' and there are no server profiles attac                                | hed. To update the node list, please click o | n <u>Refresh.</u> |                                                                                                    |
|                                                                          |       |                       |                          |                                      | $\bigcirc$                      |                                      | Type In a  | a query                  |                                             |                                                                          |                                 |                                                                          |                                              |                   | ₹ Modify Filters                                                                                                    |
|                                                                          |       |                       |                          |                                      | Ž                               |                                      | 3 selected | d out of 3 Cisco I       | Nodes                                       | lame ÷                                                                   | Classification ÷                | Model :                                                                  | Organizations ÷                              | Tags :            | 3 1-3 of 3 20 rows 3 20 rows 3 2 |
|                                                                          |       |                       |                          |                                      |                                 |                                      | ☑ WZ       | ZP27460GLC               | c                                           | 2220-WZP27460GLC                                                         | Nutanix                         | UCSC-C220-M7S                                                            | default                                      |                   |                                                                                                    |
|                                                                          |       |                       |                          |                                      | Onboard Nodes                   |                                      | e wz       | ZP27460GLJ<br>ZP27460LS6 | C.                                          | 220-WZP27460L56                                                          | Nutanix                         | UCSC-C220-M7S                                                            | default<br>default                           |                   |                                                                                                    |
|                                                                          |       |                       | Connect a Ha             | ardware Provider to Found <u>ati</u> | on Central, and you can direct  | y onboard into Foundation Central.   |            |                          |                                             |                                                                          |                                 |                                                                          |                                              |                   |                                                                                                    |
| Select only the nodes to be used to run Nutanix clusters to              |       |                       |                          |                                      | clusters to                     |                                      |            |                          |                                             |                                                                          |                                 |                                                                          |                                              |                   |                                                                                                    |
|                                                                          | лру   | FOUND                 |                          | ilidi.                               |                                 |                                      | < Back     | k                        |                                             |                                                                          |                                 |                                                                          |                                              |                   | Cancel Onboard                                                                                                    |

# **Begin Cluster Creation Wizard**

| Nodes                       | Nodes Auto Discovered           | Ianually Onboarded |               |  |  |  |  |
|-----------------------------|---------------------------------|--------------------|---------------|--|--|--|--|
| Deployment History          | Onboard Nodes Create Clust      | ter Actions ~      |               |  |  |  |  |
| API Keys Management         |                                 |                    |               |  |  |  |  |
| Foundation Central Settings | Type in a query                 |                    |               |  |  |  |  |
| About Foundation Central    | 3 selected out of 3 Cisco Nodes |                    |               |  |  |  |  |
|                             | ✓ Node Serial ÷                 | Name ÷             | Node Status 🔅 |  |  |  |  |
|                             | ✓ WZP27460LS6                   | C220-WZP27460LS6   | Onboarded     |  |  |  |  |
|                             | WZP27460GLC                     | C220-WZP27460GLC   | Onboarded     |  |  |  |  |
|                             | WZP27460GLJ                     | C220-WZP27460GLJ   | Onboarded     |  |  |  |  |

Select the onboarded nodes to be used in the new cluster, then click Create Cluster.

#### **Cluster Creation Continued**

Cluster Details 2 Hypervisor / AOS 3 Network Settings 4 CVM Settings 5 Configure Nodes 6 Security **Cluster Configuration** The following settings affect the entire cluster as a single entity. Cluster Name ISM-3node-AHV Allowed characters: alphanumerics, dots, hyphens, underscores. **Cluster Replication Factor** RF2 ÷ Nutanix supports RF2, and also RF3 only if the cluster has 5+ nodes. You selected 3 nodes for your cluster. Intersight Organization The organization is required to apply server profiles to nodes. Only nodes within the same organization can create a cluster. If the selected nodes currently belong in multiple organizations, you can choose any one organization to apply to the policy.

| fault ÷ |  |
|---------|--|
|         |  |

Next

# Retrieve AOS and Hypervisor file URLs (optional)

| ≡ · | ılı.ılı<br>cısco | ' IMM Transition v4.1.2                          |                        |        |           |                      | ŵ          | ?            | æ  |
|-----|------------------|--------------------------------------------------|------------------------|--------|-----------|----------------------|------------|--------------|----|
| ₹3  |                  | Q Search<br>Home > nutanix                       |                        |        | _         | C<br>Total: 97.87GiB | Used: 4.89 | + New<br>GiB | 4% |
| ᠿ   |                  | Name 🖨                                           | Last Modified Time 🖨   | Туре 🖨 | Size 🗢    | Sync Status 🖨        |            |              | Ş  |
|     |                  | <b>•</b>                                         |                        |        |           |                      |            |              |    |
|     |                  | VMware-ESXi-7.0.3i-20842708-Custom-Cisco-4.2     | 04/03/2024 12:05:46 PM | File   | 390.88 MB | No                   |            |              |    |
|     |                  | nutanix_installer_package-release-fraser-6.5.5.5 | 04/03/2024 3:55:40 PM  | File   | 4.5 GB    | No                   |            | Ŀ            |    |
|     |                  |                                                  |                        |        |           |                      | Rename     |              |    |
|     |                  |                                                  |                        |        |           |                      | Move       |              |    |
|     |                  |                                                  |                        |        |           | _                    | Delete     | _            |    |
|     |                  |                                                  |                        |        |           |                      | Share Link |              |    |
|     |                  |                                                  |                        |        |           |                      | Checksum   | s            |    |
|     |                  |                                                  |                        |        |           |                      | Sync To In | tersight     |    |
|     |                  |                                                  |                        |        |           |                      | Create vMe | edia Polio   | су |
|     |                  |                                                  |                        |        |           |                      | Download   |              |    |

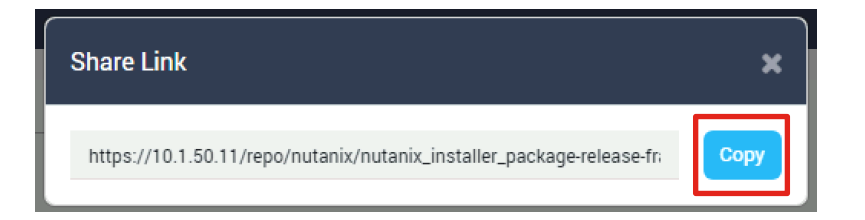

### **Cluster Creation Continued**

| 1 Cluster Details 2 Hypervisor / AOS 3 Network Settings 4 CVM Settings 5 Configure Nodes 6 S                                                                                                    | Security | 1 Cluster Details 2 Hypervisor / AOS 3 Network Settings 4 CVM Settings 5 Configure Nodes 6 Security                                                                                                    |  |  |  |  |
|----------------------------------------------------------------------------------------------------|----------|----------------------------------------------------------------------------------------------------|--|--|--|--|
| <ul> <li>I want to image all nodes with custom AOS and hypervisor installers.</li> <li>AOS Download URL         <ul> <li>https://10.1.50.11/repo/nutanix/nutanix_installer_package-release-fraser-6</li> <li>AOS package will be downloaded from this location during the imaging process of each node.</li> <li>Pre-computed SHA256 Checksum of AOS Installer (Optional)</li> <li>Provide the checksum if you want Foundation Central to run a checksum test of the downloaded installer before starting the imaging process. This checksum already exists.</li> </ul> </li> <li>Provide the checksum if you want Foundation Central to run a checksum also helps Foundation Central skip a re-download if a file with the same checksum also helps Foundation Central skip a re-download if a file with the same checksum also helps Checksum also helps Foundation Central skip a re-download if a file with the same checksum also helps Foundation Central skip a re-download if a file with the same checksum also helps Checksum also helps Foundation Central skip a re-download if a file with the same checksum also helps Foundation Central skip a re-download if a file with the same checksum also helps Checksum also helps Foundation Central skip a re-download if a file with the same checksum also helps Foundation Central skip a re-download if a file with the same checksum also helps Foundation Central skip a re-download if a file with the same checksum also helps Foundation Central skip a re-download if a file with the same checksum also helps Foundation Central skip a re-download if a file with the same checksum also helps Foundation Central skip a re-download if a file with the same checksum also helps Foundation Central skip a re-download if a file with the same checksum also helps Foundation Central skip a re-download if a file with the same checksum also helps Foundation Central skip a re-download if a file with the same checksum also helps Foundation Central skip a re-download if</li></ul> | or       | <ul> <li>I want to image all nodes with custom AOS and hypervisor installers.</li> <li>I do not want to image the nodes.</li> <li>Choose this option only if all of your selected Intersight nodes already have the same AOS and hypervisor. You are responsible for ensuring this requirement before starting this deployment. If the nodes don't meet this requirement, cluster creation will fail.</li> <li>Also, this option doesn't support VLAN and LACP configurations.</li> <li><b>4 Back</b></li> </ul> |  |  |  |  |

Choose whether to use the factory installed AHV hypervisor and AOS software, or to re-image the servers. If deploying with ESXi as the hypervisor, provide the AOS Download URL, select ESX and provide the Download URL for the Cisco custom ESXi installation ISO. You can also provide a Download URL for AHV when the bundled version in AOS is not going to be used.

**Note:** AOS version 6.8 and later no longer include the AHV installation files in the AOS image, therefore you must download the AHV installation ISO file and supply its location when imaging the servers.
1
 Cluster Details
 2
 Hypervisor / AOS
 3
 Network Settings
 4
 CVM Settings
 5
 Configure Nodes
 6
 Security

#### Host and CVM Network

Nutanix requires all hosts and CVMs of a cluster to have static IP addresses in the same subnet.

Reuse Existing

Gateway of Every Host and CVM

10.1.11.1

Netmask of Every Host and CVM

255.255.255.0

Cluster Virtual IP (Optional)

10.1.11.20

This IP will always point to an online node, even in case of a node failure. Must be in the host-CVM subnet. Your subnet range is: 10.1.11.0 - 10.1.11.255

i If you plan to deploy Nutanix Objects, click here to learn about important network requirements.

#### Host and CVM VLAN

If your host-CVM subnet has a VLAN configuration, enter the tag below. All packets leaving the hosts and the CVMs will be wrapped with this VLAN tag.

VLAN Tag of Every Host and CVM (Optional)

11

Minimum 1, maximum 4094. If left blank, VLAN 0 will be used.

Entering a VLAN ID tag will configure the servers' vNICs as trunk ports, while leaving the field blank will configure them as access ports.

#### Hypervisor LACP Configuration

Enable LACP

#### FEC Mode for VIC Adapter

The FEC mode on the VIC adapter must match what is configured on the ports on the uplink switch. Setting the FEC mode to cl91 is suitable for most cases, but a different value may be required for some switches and transceivers/cable combinations. Check the configuration of your specific networking equipment to determine what mode to use.

| cl74   | +    |
|--------|------|
|        |      |
| < Back | Next |

LACP is only supported when using AHV and the nodes are being re-imaged. The upstream switch ports <u>should not be</u> <u>configured with LACP</u> until after the install is completed. Please see Nutanix <u>KB 16742</u> for more details.

Set the appropriate FEC mode for the cables, optics and switches in your environment. The default FEC setting is CL91 (RS-FEC), which is equivalent to auto, and is appropriate for all 10 GbE, 40 GbE, 50 GbE and 100 GbE cables and optics. Some models of 25 GbE cables and optics require CL74 (FC-FEC) in order for the links to be active.

Refer to the following documents to determine which FEC setting is appropriate for your hardware: <u>https://www.cisco.com/c/en/us/td/docs/switches/datacenter</u> /aci/apic/sw/kb/b\_Cisco\_ACI\_and\_Forward\_Error\_Correction .<u>html</u> and https://www.cisco.com/c/en/us/products/collateral/interfaces

CISCO © 2024 Cisco and/or its affiliates. All rights reserved.

-modules/transceiver-modules/datasheet-c78-736950.html

| r Details 2 | Hypervisor / AOS 3 Network Settings 4 CVM Settings 5 Configure Nodes 6 Securit                                                                                                    |
|-------------|----------------------------------------------------------------------------------------------------|
|             | Memory                                                                                                    |
|             | The following amount of vRAM will be allocated for each CVM.                                                                                                    |
|             | vRAM Allocation for Every CVM (Optional)                                                                                                    |
|             | - +                                                                                                    |
|             | Unit is Gigabytes. Minimum 12, no maximum. Leave blank to use recommended defaults.                                                                                                    |
|             | Time Configuration                                                                                                    |
|             | Time settings apply to every CVM, and also apply to hosts depending on the                                                                                                    |
|             | hypervisor you chose.                                                                                                    |
|             | Timezone                                                                                                    |
|             | America/New_York ÷                                                                                                    |
|             | Only available when you choose to form a cluster, because of technical reasons.<br>Nutanix concluded AHV and ESX don't properly support host timezone.                                 |
|             | NTP Servers (Optional)                                                                                                    |
|             | 10.1.8.2                                                                                                    |
|             | Enter a comma-separated list of IPs or domain names.<br>Applies to the host too if the host is AHV.<br>For ESX, Nutanix concluded it is best to configure host NTP servers in vCenter. |
|             | DNS Settings                                                                                                    |
|             | DNS settings apply to every CVM, and also apply to hosts depending on the                                                                                                    |
|             | hypervisor you chose.                                                                                                    |
|             | DNS Servers (Optional)                                                                                                    |
|             | 10.1.11.10                                                                                                    |

| 1 | Cluster Details | 2 | Hypervisor / AOS | 3 | Network Settings | 4 | CVM Settings | 5 | Configure Nodes | 6 | Security |  |
|---|-----------------|---|------------------|---|------------------|---|--------------|---|-----------------|---|----------|--|
|---|-----------------|---|------------------|---|------------------|---|--------------|---|-----------------|---|----------|--|

Enter the IP/hostnames you want each node to have.

Reuse Existing Reorder Clear

| Node Serial | Node Name        | Host IP<br>Set Range | CVM IP<br>Set Range | Hostname of Host<br>Set Range |
|-------------|------------------|----------------------|---------------------|-------------------------------|
| WZP27460LS6 | C220-WZP27460LS6 | 10.1.11.14           | 10.1.11.17          | ism-node1                     |
| WZP27460GLC | C220-WZP27460GLC | 10.1.11.15           | 10.1.11.18          | ism-node2                     |
| WZP27460GLJ | C220-WZP27460GLJ | 10.1.11.16           | 10.1.11.19          | ism-node3                     |

< Back

Next

| 1 | Cluster Details | 2 | Hypervisor / AOS                                            | 3                            | Network Settings                                                             | 4                           | CVM Settings                              | 5                    | Configure Nodes | 6 | Security |
|---|-----------------|---|-------------------------------------------------------------|------------------------------|------------------------------------------------------------------------------|-----------------------------|-------------------------------------------|----------------------|-----------------|---|----------|
|   |                 |   | Foundation Centra                                           | I API                        | Кеу                                                                          |                             |                                           |                      |                 |   |          |
|   |                 |   | Foundation Centra<br>recommended that<br>create a new key o | l prov<br>t a dis<br>or sele | ides an API key to aut<br>tinct API key be create<br>ct from the existing or | hentica<br>ed for e<br>nes. | ate the remote noo<br>each remote site. Y | les. It i<br>′ou cai | is<br>n         |   |          |
|   |                 |   | Foundation Central Al                                       | PI Key                       |                                                                              |                             | + Genera                                  | te AP                | Кеу             |   |          |
|   |                 |   | intersight-api-key                                          | /                            |                                                                              |                             |                                           |                      | *               |   |          |
|   |                 |   | < Back                                                      |                              |                                                                              |                             |                                           | Subr                 | nit             |   |          |

### Install Progress

| ISM-3node-AHV                                                                                        | Deployment in progre                                                                                                    | ss Start D                            | Date and Time: 5/7/2024                                                    | I, 01:36 PM                                                                                                    |                       | Abort               |
|----------------------------------------------------------------------------------------------------|----------------------------------------------------------------------------------------------------|---------------------------------------|----------------------------------------------------------------------------|----------------------------------------------------------------------------------------------------|-----------------------|---------------------|
| Phase 1A: Node Preparati                                                                             | <sup>on</sup><br>in progress                                                                                               | Phase                                 | e 1B: Node Imaging<br>0% Not started                                       | Phase 2: Cluster Formation<br>0% Waiting for Phase 1 to finish                                                                                                    |                       |                     |
| Cluster Details<br>Redundancy Factor<br>2<br>Cluster External IP<br>10.1.11.20<br>CVM VLAN Tag<br>11 | Host-CVM Subnet<br>10.1.11.1 / 255.25<br>Intersight Organiz<br>default<br>Deployment UUID<br>0b106537-7ae5<br>8734864d140e | t<br>5.255.0<br>ation<br>5-45c1-76f2- | CVM NTP Servers<br>10.1.8.2<br>CVM DNS Servers<br>10.1.11.10<br>LACP<br>No | AOS Installer URL<br>https://10.1.50.11/repo/nutanix/nutanix_installer_package-release<br>7527f87d7dd5567610d450af9e62f5980f7e99ee-x86_64.tar.gz<br>Hypervisor Installer URL<br>Not provided | e-fraser-6.5.5.5<br>z | 5-stable-           |
| 3 Nodes In This Deplo                                                                                | oyment 😃                                                                                                    |                                       |                                                                            |                                                                                                    | View Orig             | ginal Configuration |
| Block Serial <sup>^</sup>                                                                            | Node Serial                                                                                                    | Position                              | Progress of Phase 1                                                        | Status (                                                                                                    | Host IP               |                     |
| WZP27460GLC                                                                                          | WZP27460GLC                                                                                                    | Α                                     | - 18%                                                                      | [NodeConfiguration] Deploying and activating the profile of the Node                                                                                                    | 10.1.11.15            | 10.1.11.18          |
| WZP27460GLJ                                                                                          | WZP27460GLJ                                                                                                    | А                                     | - 18%                                                                      | [NodeConfiguration] Deploying and activating the profile of the Node                                                                                                    | 10.1.11.16            | 10.1.11.19          |
| WZP27460LS6                                                                                          | WZP27460LS6                                                                                                    | Α                                     | - 18%                                                                      | [NodeConfiguration] Deploying and activating the profile of the Node                                                                                                    | 10.1.11.14            | 10.1.11.17          |
|                                                                                                    |                                                                                                    |                                       |                                                                            | Show Less ^                                                                                                    |                       |                     |

## Install Complete

| ISM-3node-AHV D                                                                                                    | eployment complete | Start Date and | Time: 5/7/2024, 01:36 PM        |                                                     |                  | Open Prism | Element Archive     |
|----------------------------------------------------------------------------------------------------|--------------------|----------------|---------------------------------|-----------------------------------------------------|------------------|------------|---------------------|
| Phase 1A: Node Preparation <ul> <li>100%</li> <li>3 nodes preparation</li> </ul>                                                                                                    | repared            | Phase 1B: No   | ode Imaging<br>3 nodes finished | Phase 2: Cluster Formation O 100% All operations of | ompleted success | fully      |                     |
| Cluster Details       Host-CVM Subnet       CVM NTP Servers       AOS Installer URL         2       10.1111 / 255.255.255.0       101.8.2       https://10.150.11/repo/nutanix/nutanix_installer_package-release-fraser-6.5.5.5-stable 7527f87d7dd5567610d450af9e62f5980f7e99ee-x86_64.tar.gz         Cluster External IP       Intersight Organization       CVM DNS Servers         10.1.11.20       default       10.1.11.0         CVM VLAN Tag       Deployment UUID       LACP         11       0b106537-7ae5-45c1-76f2-<br>8734864d140e       No |                    |                |                                 |                                                     |                  |            | 5-stable-           |
| 3 Nodes In This Deployn                                                                                                    | nent 🛓             |                |                                 |                                                     |                  | View Ori   | ginal Configuration |
| Block Serial                                                                                                    | Node Serial        | Position       | Progress of Phase 1             | Status 🗧                                            | Host IP 🔅        | CVM IP 🔅   | Host Type 🔅         |
| WZP27460GLC                                                                                                    | WZP27460GLC        | Α              | Done                            | All operations completed successfully               | 10.1.11.15       | 10.1.11.18 | AHV                 |
| WZP27460GLJ                                                                                                    | WZP27460GLJ        | Α              | Done                            | All operations completed successfully               | 10.1.11.16       | 10.1.11.19 | AHV                 |
| WZP27460LS6                                                                                                    | WZP27460LS6        | Α              | Done                            | All operations completed successfully               | 10.1.11.14       | 10.1.11.17 | AHV                 |
|                                                                                                    |                    |                | Shor                            | v Less ^                                            |                  |            |                     |

Click the link to open Prism Element when the installation is complete.

## Witness VM Installation and Configuration

## Witness VM Use Cases and Requirements

- A Witness VM is highly recommended for 2-node clusters or clusters configured for Metro Availability.
- The witness VM makes failover decisions during network outages or site availability interruptions to avoid split-brain scenarios.
- The witness VM must reside in a different failure domain from the clusters it is monitoring, meaning it has its own separate power and independent network communication to both monitored sites.
- The configuration of a witness VM is the same for 2-node clusters or metro availability clusters and can act as witness for up to 50 clusters.
- The witness VM only runs on AHV or ESXi clusters, it cannot be backed up or restored via snapshots, and cannot be migrated between vCenter servers.
- Network latency between the two sites and the witness VM must be less than 200ms.
- TCP port 9440 is used and must bypass any proxy servers in the network.
- For detailed information refer to the following Nutanix document: <u>https://portal.nutanix.com/page/documents/details?targetId=Prism-Element-Data-Protection-Guide-v6\_8:sto-cluster-witness-option-wc-c.html</u>

## Download Witness VM disk images

Download the witness VM disk images here: <u>https://portal.nutanix.com/page/downloads?product=witnessvm</u>

| X WITNESSVIVI                                                                      |                                                                                                    |                  |
|------------------------------------------------------------------------------------|----------------------------------------------------------------------------------------------------|------------------|
| Witness VM is a special VM used to autom                                           | ate failover in ESXi Metro Availability and for Leader election in 2-node cluster deployments.                   |                  |
| otes                                                                               |                                                                                                    |                  |
| ways upgrade Witness VM to a higher ve<br>ne latest Witness VM build contains Secu | rsion. It is independent of AOS and supports both LTS and STS AOS cluster versions.<br>rity (CVE) related fixes. |                  |
| itness VM can be deployed on both ESXi a                                           | and AHV Nutanix environment. Witness VM is not applicable for AHV Nutanix DR (formerly Lea                       | ap) deployments. |
| test Witness VM is compatible with all curr                                        | ently supported LTS/STS AOS releases.                                                                            |                  |
| Latest Other Versions                                                              |                                                                                                    |                  |
| Witness VM for AHV - Boot Image (Disk 1<br>Release Date: May 17, 2024              | of 3)( Version: 6.8 ) 소 Down                                                                                     | oad :            |
| Show More 🗸                                                                        |                                                                                                    |                  |
| Witness VM for AHV - Data Image (Disk 2<br>Release Date: May 17, 2024              | 2 of 3) (Version: 6.8 )                                                                                          | oad              |
| Show More 🗸                                                                        |                                                                                                    |                  |
| Witness VM for AHV - Home Image (Disk<br>Release Date: May 17, 2024                | 3 of 3) (Version: 6.8 ) 호 Down                                                                                   | oad              |
| Show More 🗸                                                                        |                                                                                                    |                  |
| Witness VM for ESX (Version: 6.8)<br>Release Date: May 17, 2024                    | ط Down                                                                                                    | oad              |
| Show More 🗸                                                                        |                                                                                                    |                  |
| Witness VM Upgrade Package AHV and                                                 | ESX (Version: 6.8)                                                                                               | oad              |
| Release Date: May 1/, 2024                                                         |                                                                                                    |                  |

Download the 3 disk images for deployment on AHV, or the single OVA for deployment on ESXi

## Upload Witness VM images to Prism

| 🗙 M6-3node-dualVIC Settings - Settings - Settings                                                                                                    |                                                          |                                                          |         |
|----------------------------------------------------------------------------------------------------|----------------------------------------------------------|----------------------------------------------------------|---------|
| Settings                                                                                                    | age Configuration ?                                      |                                                          |         |
|                                                                                                    | Manage the images to be used for creating virtual disks. |                                                          |         |
| General                                                                                                    | + Upload Image                                           |                                                          |         |
| Cluster Details                                                                                                    |                                                          |                                                          |         |
| Configure CVM                                                                                                    | Name Annotation Type State Size                          |                                                          |         |
| Convert Cluster                                                                                                    | CentOS7 ISO ACTIVE 973 MiB 💉 🗙                           |                                                          |         |
| Expand Cluster                                                                                                    |                                                          |                                                          |         |
| Image Configuration                                                                                                    | Create Image                                             | ? Image Configuration                                    | 3       |
| Licensing                                                                                                    |                                                          | Manage the images to be used for creating virtual disks. |         |
| Reboot                                                                                                    | Witness VM boot                                          | + Upload Image                                           |         |
|                                                                                                    |                                                          | Name Annotation Type State Size                          |         |
|                                                                                                    | Amilotauon                                               | CentOS7 ISO ACTIVE 973                                   | Size    |
| Upload the three disk images                                                                                                    |                                                          | Witness VM boot DISK ACTIVE 10 M                         | NiB 💉 🗙 |
| for deployment on AHV: the                                                                                                    | DISK                                                     | Witness VM data DISK ACTIVE 16 G                         | iB 💉 🗙  |
| boot image the data image                                                                                                    | Storage Container                                        | Witness VM home DISK ACTIVE 70 G                         | aiB 💉 🗙 |
|                                                                                                    | DS1 ~                                                    |                                                          |         |
| and the nome image.                                                                                                    |                                                          |                                                          |         |
|                                                                                                    |                                                          |                                                          |         |
|                                                                                                    |                                                          |                                                          |         |
| General<br>Cluster Details<br>Configure CVM<br>Convert Cluster<br>Expand Cluster<br>Image Configuration<br>Licensing<br>Reboot<br>Upload the three disk images<br>for deployment on AHV; the<br>boot image, the data image<br>and the home image. | ● Upload a file ⑦ Choose File 6.8-witness_vm-boot.qcow2  |                                                          |         |
|                                                                                                    |                                                          |                                                          |         |
|                                                                                                    | Gancel Save                                              |                                                          |         |

## Deploy Witness VM on Nutanix

|                                                                    |                                              | L Include Controller VMs                                       |                                        |
|--------------------------------------------------------------------|----------------------------------------------|----------------------------------------------------------------|----------------------------------------|
| Create VM ? ×                                                      | Create VM ? ×                                | Add Disk ? ×                                                   | Create VM ? ×                          |
| General Configuration                                              | Number Of Cores Per vCPU rit                 | o i<br>rit Type                                                | Disks + Add New Disk                   |
| Name                                                               | 1                                            | DISK ~                                                         | Type Address Parameters                |
| Witness_VM_AHV                                                     | Memory (?)                                   | Operation                                                      | CD-ROM ide.0 EMPTY=true; BUS=ide 🖌 · 🗙 |
| Description                                                        | 6 GiB                                        | Clone from Image Service                                       | DISK scsi.0 SIZE=10.01MiB; BUS=scsi    |
| Optional                                                           | Boot Configuration                           | Bus Type                                                       | DISK sosi1 SIZE=16GiB: BUS=sosi        |
| Timezone                                                           | <ul> <li>Legacy BIOS</li> </ul>              | SCSI ~                                                         |                                        |
| (UTC) UTC ~                                                        | Set Boot Priority                            |                                                                | DISK scsi.2 SIZE=70GiB; BUS=scsi       |
| Use UTC timezone for Linux VMs and local timezone for Windows VMs. | Default Boot Order (CD-ROM, Disk, Network) ~ | Image (?)                                                      |                                        |
| Use this VM as an agent VM                                         | O UEFI ℗                                     | Witness VM boot ~                                              | Network Adapters (NIC) + Add New NIC   |
| Connecto Datalla                                                   |                                              | 10.01                                                          |                                        |
| Compute Details                                                    | Disks + Add New Disk                         | Please note that changing the size of an image is not allowed. | VIAN ID VIRTUAL PRIVATE IP MAC SWITCH  |
| 2                                                                  | Type Address Parameters                      | Index                                                          | 0                                      |
| 2<br>Number Of Cores Per vCPU                                      | CD-ROM ide.0 EMPTY=true; BUS=ide 🖌 ×         | Next Available ~                                               | vsO 🖍 🖬                                |
| Cancel Save                                                        | Cancel Save                                  | Cancel                                                         | Cancel                                 |

Create a new VM with minimum 2 vCPU and 6GB vRAM, add the three disk images as SCSI disks cloned from the image service, and add a NIC in the appropriate VLAN, then click Save and boot the VM.

#### Deploy Witness VM on ESXi

| 1       Select an OVF template       set         2       Select a name and folder       G         3       Select a compute resource       e         4       Review details       G         5       Select storage       e         6       Ready to complete       e    | Select an OVF template from remote URL or local file system Enter a URL to download and install the OVF package from the Internet, or browse to a location accessible from your computer, such as a local hard drive, a network share, or a CD/DVD drive. URL <a href="http://remoteserver-address/fietodeploy.ovflowa">http://remoteserver-address/fietodeploy.ovflowa</a> <a href="http://remoteserver-address/fietodeploy.ovflowa">http://remoteserver-address/fietodeploy.ovflowa</a> <a href="http://remoteserver-address/fietodeploy.ovflowa">http://remoteserver-address/fietodeploy.ovflowa</a> <a href="http://remoteserver-address/fietodeploy.ovflowa">http://remoteserver-address/fietodeploy.ovflowa</a> <a href="http://remoteserver-address/fietodeploy.ovflowa">http://remoteserver-address/fietodeploy.ovflowa</a> <a href="http://remoteserver-address/fietodeploy.ovflowa">http://remoteserver-address/fietodeploy.ovflowa</a> <a href="http://remoteserver-address/fietodeploy.ovflowa">http://remoteserver-address/fietodeploy.ovflowa</a> <a href="http://remoteserver-address/fietodeploy.ovflowa">http://remoteserver-address/fietodeploy.ovflowa</a> <a href="http://remoteserver-address/fietodeploy.ovflowa">http://remoteserver-address/fietodeploy.ovflowa</a> <a href="http://remoteserver-address/fietodeploy.ovflowa">http://remoteserver-address/fietodeploy.ovflowa</a> <a href="http://remoteserver-address/fietodeploy.ovflowa">http://remoteserver-address/fietodeploy.ovflowa</a> <a href="http://remoteserver-address/fietodeploy.ovflowa">http://remoteserver-address/fietodeploy.ovflowa</a> <a href="http://remoteserver-address/fietodeploy.ovflowa">http://remoteserver-address/fietodeploy.ovflowa</a> <a href="http://remoteserver-address/fietodeploy.ovflowa">http://remoteserver-address/fietodeploy.ovflowa</a> | <ol> <li>Select an OVF template</li> <li>Select a name and folder</li> <li>Select a compute resource</li> <li>Review details</li> <li>Select storage</li> <li>Select networks</li> <li>Ready to complete</li> </ol>                                                                                       | Verify the template details.  The OVF package contains advance configuration options below. Click normalized in the option option optio | ad configuration options, which might pose a security risk. Review the advanced exit to accept the advanced configuration options.         No certificate present         Updated Witness VM with 6GB         8.6 GB         16.6 GB (thin provisioned)         26.0 GB (thick provisioned)         nvram = ovf./file/file4 |
|----------------------------------------------------------------------------------------------------|----------------------------------------------------------------------------------------------------|----------------------------------------------------------------------------------------------------|----------------------------------------------------------------------------------------------------|----------------------------------------------------------------------------------------------------|
| Deploy OVF Template       Set         1 Select an OVF template       Set         2 Select a name and folder       Set         3 Select a compute resource       Review details         5 Select storage       Setect networks         7 Ready to complete       Review | CANCEL DESCENDENCE  CANCEL DESCENDENCE  CANCEL DESCENDENCE  CANCEL DESCENDENCE  CANCEL DESCENDENCE  CANCEL DESCENDENCE  CANCEL DESCENDENCE  CANCEL DESCENDENCE  CANCEL DESCENDENCE  COMPARIBULITY                                                                                                    | Deploy OVF Template           1         Select an OVF template           2         Select a name and folder           3         Select a compute resource           4         Review details           5         Select storage           6         Select networks           7         Ready to complete | Select networks<br>Select a destination network for each sour<br>Source Network<br>VM Network<br>IP Allocation Settings<br>IP allocation:<br>IP protocol:                                                                                                    | CANCEL BACK NEXT                                                                                                    |

## Configure Witness VM on Nutanix or ESXi

Open the console of the VM and log in as user admin, password Nutanix/4u, you will be prompted to change the password. Edit the network interface with a static IP address:

```
$ sudo vi /etc/sysconfig/network-scripts/ifcfg-eth0
```

Add the NETMASK, IPADDR and GATEWAY lines, change BOOTPROTO to none, then save the changes and reboot:

```
NETMASK="xxx.xxx.xxx"
IPADDR="xxx.xxx.xxx"
BOOTPROTO="none"
GATEWAY="xxx.xxx.xxx.xxx"
```

\$ sudo reboot

Create the witness VM cluster:

\$ cluster -s vm\_ip\_address --cluster\_function\_list=witness\_vm create

**Note:** the witness VM command prompt will say "-cvm" in the hostname, make sure you are in fact on the witness VM console and not an actual cluster controller VM

#### Configure Witness VM on 2-node cluster

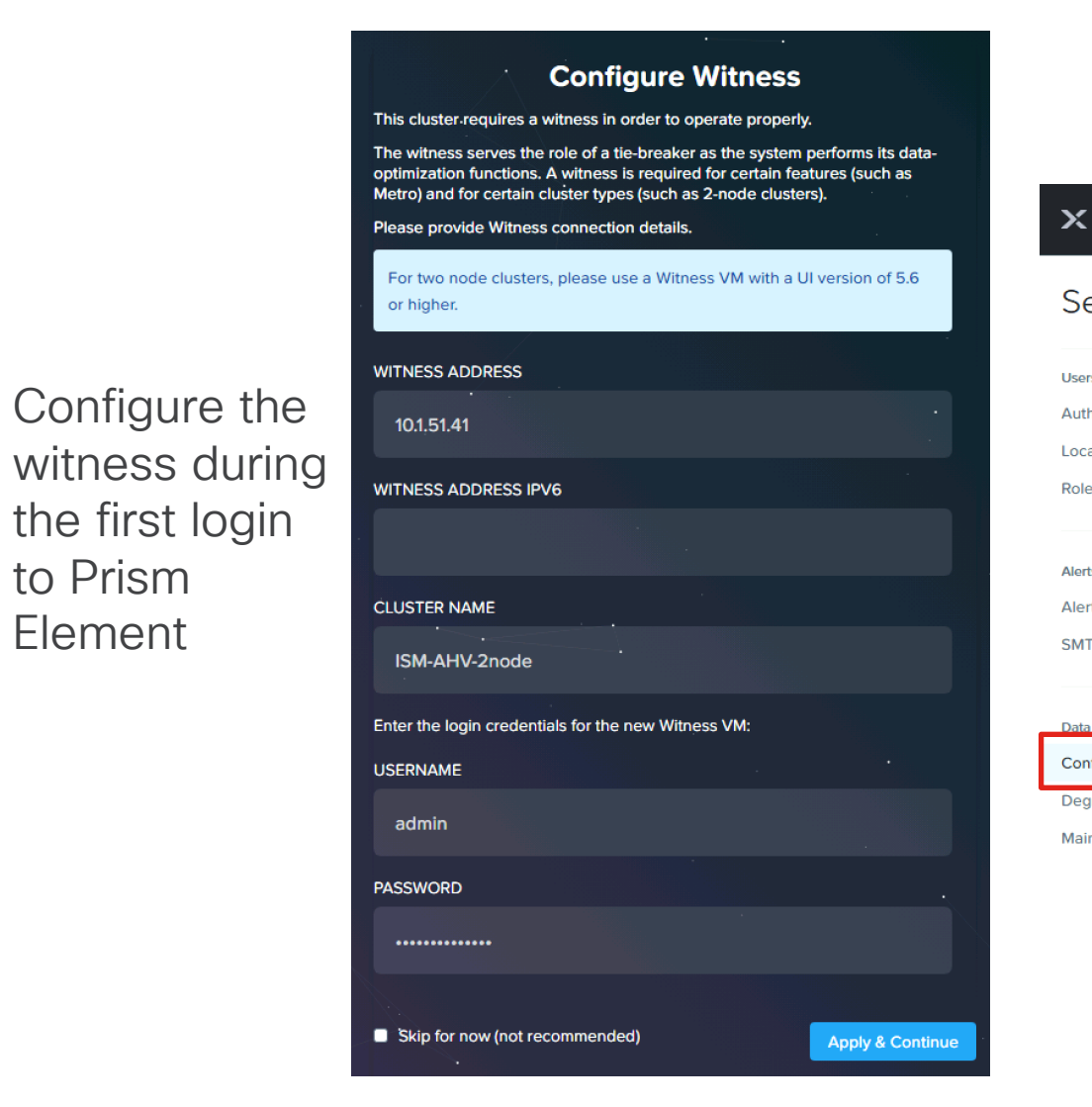

Or configure later in Prism Element Settings

| 🗙 ISM-AHV-2node Settings - 🛛 💝 🐥 🛛 • 🗹 💽 2                      |                                                                                                    |   |
|-----------------------------------------------------------------|----------------------------------------------------------------------------------------------------|---|
| Settings                                                        | Configure Witness                                                                                                    | ? |
| Users and Roles<br>Authentication<br>Local User Management      | The witness serves the role of a tie-breaker as the system<br>performs its data-optimization functions. A witness is required<br>for certain features (such as Metro) and for certain cluster<br>types (such as 2-node clusters).<br>Please provide Witness connection details. |   |
| Alots and Notifications                                         | For two node clusters, please use a Witness VM with a UI version of 5.6 or higher.                                                                                                    |   |
| Alerts and Nouncations Alert Email Configuration SMTP Server    | <ul> <li>This cluster is registered with a witness at 10.1.51.41;</li> <li>WITNESS ADDRESS</li> </ul>                                                                                                    |   |
| Data Resiliency                                                 | 10.1.51.41 WITNESS ADDRESS IPV6                                                                                                    |   |
| Configure Witness Degraded Node Settings Maintenance Resiliency | Unregister                                                                                                    |   |

to Prism

Element

# **Initial Cluster Configurations**

- Initial Configuration for ESXi
- Initial Configuration for AHV

# Initial Nutanix Cluster Config for ESXi

#### **Access Prism Element**

#### ← → C ▲ Not secure | https://10.1.50.20:9440/console/#login

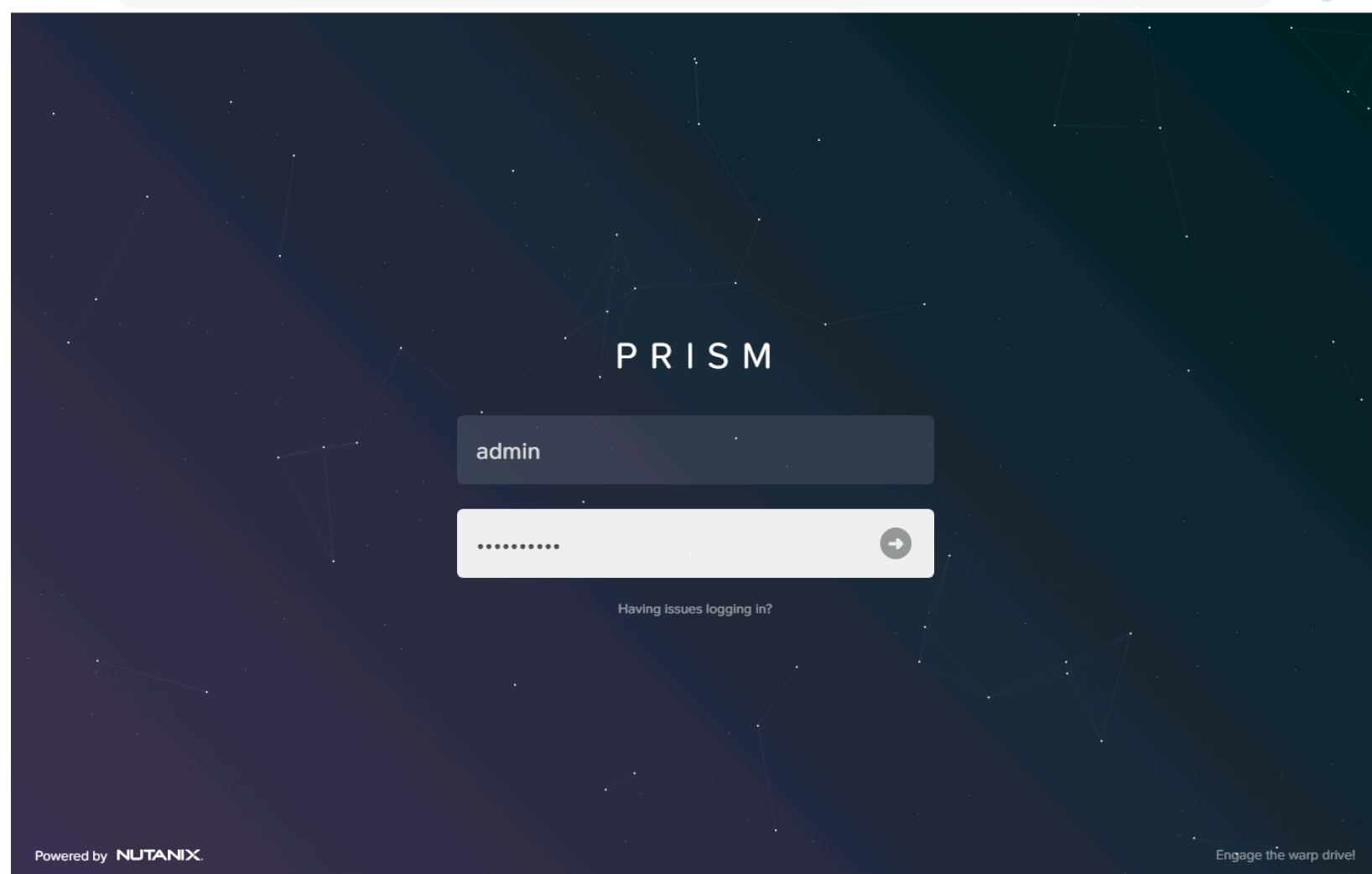

#### 🖻 ☆ 🗖 😩 :

- Access Prism Element (the built-in version of Prism) at the cluster IP address or an individual controller VM IP address, using HTTPS at port 9440
- Default username: admin
- Default password (case sensitive): Nutanix/4u
- Password must be changed on first login

#### Accept EULA and Enable Pulse

#### Nutanix End User License Agreement (EULA) and Terms of Use

Thank you for choosing to work with Nutanix. We look forward to a long and

mutually beneficial relationship with your organization. This Agreement is entered into between Nutanix Inc., or if contracting in Europe, Africa or the middle east, Nutanix Netherlands B.V.("US", "We" or "Our") and your organization ("You or "Your") and is effective as of the date signed or accepted by You. This Agreement will allow You to license on-premise software, procure internet-based software-as-a-service, as well as support and other professional services any time at Your convenience. It applies if Your contract: (a) indirectly through an authorized Nutanix partner; or (b) directly with Us, regardless of whether We or a Nutanix partner charges You for the products and services or not.

- DEFINITIONS. The following capitalized terms have the following meaning(s):
  - 1.1. "Affiliates" means any corporation or other business entity which controls, is controlled by or is under common control by You through the ownership of more than fifty percent (50%) of

| <ul> <li>I have read and agre</li> </ul> | e to the terms and condition | ons. |
|------------------------------------------|------------------------------|------|
|                                          |                              |      |
| Decline                                  |                              |      |
|                                          |                              |      |

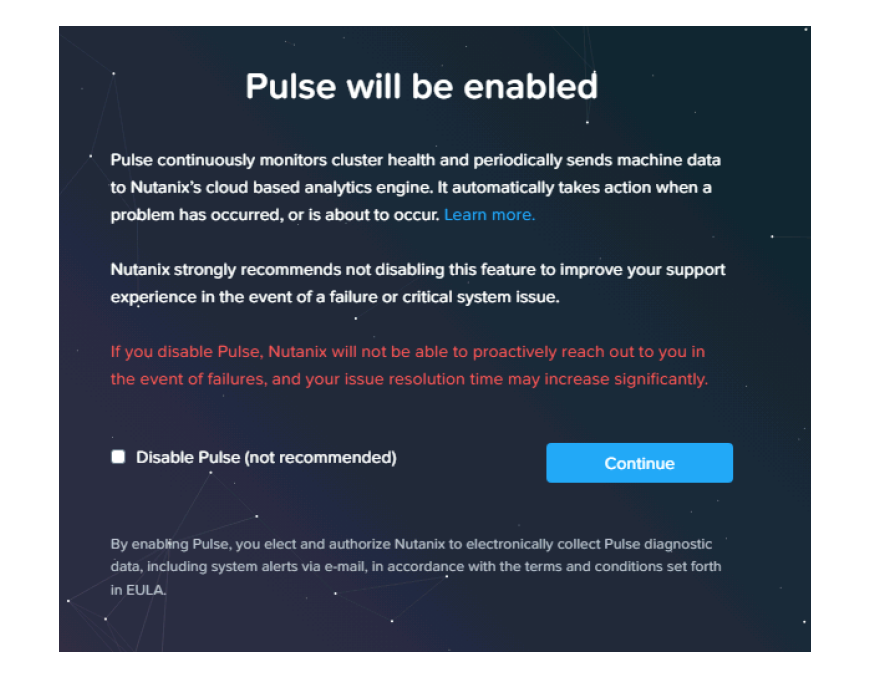

#### **Prism Element Home**

| NTX-6node-AF             | Home 🗸 🗌                                  | 😻 👃 🕘 • 🔘 🕚 י           | *              |                                     | م                                | ? • 🌣 🛛 admin •                                                                                                  |
|--------------------------|-------------------------------------------|-------------------------|----------------|-------------------------------------|----------------------------------|----------------------------------------------------------------------------------------------------|
| Hypervisor Sum           | Prism Central                             | Cluster-wide Controller | IOPS 0 IOPS    | Health                              | Critical Alerts                  |                                                                                                    |
| ESXI<br>VERSION 7.0.3    | Not registered<br>Register or create new  | 100 IOPS<br>0 05:00     | 06:00 07:0     | CRITICAL                            | CRIT                             | ICAL                                                                                                    |
| Storage Summary          | 🌣 🛛 Logical 🗸                             | Cluster-wide Controller | IO B/W 0 KBps  | Hosts • 2 • 4 • 0                   | Host 10.1.50.16 is usin          | ng default password                                                                                              |
| 17.55 TiB Total Capacity | View Details                              | 100 MBps                |                | Services • 1 • 0 • 0                | CVM 10.1.50.23 is usi<br>19 minu | ng default password<br>tes ago                                                                                   |
|                          |                                           | 0 05:00                 | 06:00 07:0     | Disks • 0 • 0 • 3                   | 6 Host 101.5017 is usin          | ng default password                                                                                              |
| VM Summary               |                                           | Cluster-wide Controller | Latency ⑦ 0 ms | Data Resiliency Status              | Warning Alerts                   |                                                                                                    |
| 6<br>VM(S)               | On 6     Off 0     Suspend 0     Paused 0 | 1 ms<br>0 05:00         | 06:00 07:0     | OK                                  | 2<br>WARNING<br>19 minutes ago   | Hosts not connected to<br>vCenter<br>Cluster Service ['acropolis',<br>'ergon', 'uhura'] Restarting<br>Frequently |
| Hardware Summary         |                                           | Cluster CPU Usa         | Cluster Memory | Data resilient as per configuration | Info Alerts                      | Events                                                                                                    |
| 6 6                      | Cisco UCS C220-                           | 2.4%                    | 11.59%         | Failure Domain 👔 🛛 🛛                | ode                              | 7                                                                                                    |
| HOSTS BLOCKS             | MODEL                                     | OF 689.47 GHz           | OF 2.25 TIB    | Fault Tolerance 👔                   | 2                                | EVENTS<br>Last event 1 minute ago                                                                                |

#### Add Hosts to vCenter Server

| $\equiv$ vSphere Client Q                                                                                                    | $\equiv$ vSphere Client $$ Q                                                                                                    | ll environments                                                                        | $\equiv$ vSphere Client $$ Q                                                          | ll environments                                                                                                    |
|----------------------------------------------------------------------------------------------------|----------------------------------------------------------------------------------------------------|----------------------------------------------------------------------------------------|---------------------------------------------------------------------------------------|----------------------------------------------------------------------------------------------------|
| <ul> <li>Vcenter.punisher.local</li> <li>Vcenter.punisher.local</li> <li>Actions - vcenter.punisher.local</li> <li>New Datacenter</li> <li>New Folder</li> </ul> | Control Control Con | Datacenter     Summary Monitor     Hosts:     Virtual     Clustei     Netwo     Datast | <ul> <li>Vcenter.pt</li> <li>Datace</li> <li>NTX</li> <li>NTX</li> <li>NTX</li> </ul> | Image: Summary Monitor       Cor         Summary Monitor       Cor         s       *         ire DRS       *         ire Availability       * |

| 1 Add hosts         | New hosts (6) Existing hosts (0       | from 0)  |       |
|---------------------|---------------------------------------|----------|-------|
|                     | Use the same credentials for all host | ts       |       |
| 2 Host Summary      | node-1.punisher.local                 | root     | <br>× |
| 3 Ready to Complete | node-2.punisher.local                 | Username | ×     |
|                     | node-3.punisher.local                 | Username | ×     |
|                     | node-4.punisher.local                 | Username | ×     |
|                     | node-4.punisher.local                 | Username | ×     |
|                     | node-4.punisher.local                 | Username | ×     |
|                     | ADD HOST                              |          |       |
|                     |                                       |          |       |
|                     |                                       |          |       |

In the vSphere Web Client, create a Datacenter, a Cluster and add the hosts. You will have to move the hosts into the cluster after adding them.

Refer here for the recommended vSphere, DRS and HA settings:

https://portal.nutanix.com/page/documents/details?targetId =vSphere-Admin6-AOS-v6\_5:vsp-cluster-settingsvcenter-vsphere-c.html

#### Prism Element to vCenter Server Registration

| Settings                                 |                                            |   |                        |                      |            |
|------------------------------------------|--------------------------------------------|---|------------------------|----------------------|------------|
| ootanigo                                 | vCenter Registration ?                     | - | IP ADDRESS             | PORT                 | 3          |
| jeneral                                  | Discovered or registered vCenter instances |   | ADMIN USERNAME         | ere.local            |            |
| uster Details onfigure CVM               | 10.1.50.12     Connected     Register      |   | ADMIN PASSWORD         |                      |            |
| onvert Cluster<br>xpand Cluster          |                                            |   |                        |                      |            |
| eboot                                    |                                            |   |                        |                      | Regist     |
| pgrade Software                          |                                            |   | vCenter Registration   |                      |            |
| tup                                      |                                            |   | Discovered or register | ed vCenter instances |            |
| ism Central Registration                 |                                            |   | IP Address             | Host Connection      | Actions    |
| ack Configuration<br>Center Registration |                                            |   | 10.1.50.12             | Connected            | Unregister |

Note: It may take a few minutes after adding the nodes for the vCenter to be discovered and allow you to register it.

### **Configure vCenter Server Authentication**

| NTX-6node-AF Settings                                          | •   🗇 🐥 🔁 • 💿 •                        |          | Q ? ~ | \$<br>admin 🗡 |
|----------------------------------------------------------------|----------------------------------------|----------|-------|---------------|
| Settings                                                       | Configure CVM                          | ?        |       |               |
|                                                                | VCENTER AUTHENTICATION                 | <u>^</u> |       |               |
| General<br>Cluster Details<br>Configure CVM<br>Convert Cluster | You haven't authenticated any vCenters |          |       |               |

| nfigure CVM                 |      |
|-----------------------------|------|
| VCenter IP ADDRESS          |      |
| vcenter.punisher.local      |      |
| Username                    |      |
| administrator@vsphere.local |      |
| Password                    |      |
|                             |      |
|                             |      |
|                             |      |
|                             | Back |
|                             |      |

CISCO © 2024 Cisco and/or its affiliates. All rights reserved.

#### Create Storage Containers (Datastores)

| NTX-Gnode-AF     Storage        Overview     • Diagram     • Table                                             | 😂 🗍 🥵 🕒 💽 🔹                                                      |                                                                                                    | Q ? ✓ ✿ │ admin ✓<br>+ Storage Container | Note: After creating the containers, you should                                                                                                    |
|----------------------------------------------------------------------------------------------------|------------------------------------------------------------------|----------------------------------------------------------------------------------------------------|------------------------------------------|----------------------------------------------------------------------------------------------------|
| Storage Summary     Image: Logical with with with with with with with with                                     | Cluster-wide Controller IOPS         0 IOPS           100 IOPS   | Storage Critical Alerts                                                                                                    | Storage Events                           | manually select them as<br>the HA datastores in the<br>vCenter Cluster Availabili                                                                                                    |
| 3 Storage Containers<br>O<br>VMs 3 storage containers are<br>not mounted as datastores.                        | Cluster-wide Controller IO B/W         0 KBps           100 MBps | No Critical Alerts                                                                                                    | INTERTS<br>No Events                     | settings, when using ESX                                                                                                    |
| Create Storage Container                                                                                       | ? ×                                                              | Create Storage Conta                                                                                                    | niner ? ×                                | Create Storage Container ?                                                                                                    |
| Name<br>DS-1<br>Storage Pool<br>default-storage-pool-44140812390707                                            | ~                                                                | Advanced Settings<br>Replication Factor ③<br>2                                                                                                    | ·                                        | Deduplication Cache Perform inline deduplication of read caches to optimize performance. Capacity Perform post-process deduplication of persistent data.                                                                                        |
| Max Capacity<br>53.58 TiB (Physical) Based on storage pool free un<br>NFS Datastore<br>Mount on all ESXi hosts | reserved capacity                                                | Reserved Capacity       0       Advertised Capacity       Total GIB                                                                                                    | GIB                                      | Erasure Coding (?)  Enable Erasure coding enables capacity savings across solid-state drives and hard disk drives.                                                                                                    |
| Mount on the following ESXi hosts     Advanced Settings                                                        | Cancel Save                                                      | Compression Perform post-process compression of all perform post-process compression of all perform post-perform post-perform po | ersistent data. For inline               | Filesystem Whitelists  Enter commma separated entries Use IP address/netmask format for entries, e.g., 192.168.0.12/255.255.255.252. Also, note that setting a storage container whitelist will override any global whitelists for this storage |
| © 2024 Cisco and/or its affiliates.                                                                            | All rights reserved.                                             | 5                                                                                                    | Cancel Save                              | container.       Advanced Settings       Cancel                                                                                                    |

fter creating the ers, you should ly select them as datastores in the r Cluster Availability , when using ESXi.

×

| Set Rebuild Capa                                   | city Reservation                                                                                                    |
|----------------------------------------------------|----------------------------------------------------------------------------------------------------|
| 🗙 NTX-6node-AF   Settings 🔹   😻 🐥 🚺 • 💽            | 1 ~                                                                                                    |
| Settings                                           | Rebuild Capacity Reservation                                                                                             |
|                                                    | Reserve Rebuild Capacity                                                                                                 |
| Local User Management Role Mapping                 | Enable this option to reserve the Rebuild Capacity required for the cluster to self-heal from failures.                  |
|                                                    | Rebuild capacity of 19.65 TiB reserved to ensure that cluster<br>can self heal from component failure. Cluster will stop |
| Alerts and Notifications Alert Email Configuration | accepting write when resilient capacity of 33.93 TiB has been consumed.                                                  |
| SMTP Server                                        |                                                                                                    |
|                                                    | Save                                                                                                    |
| Data Resiliency                                    |                                                                                                    |

Cat Dalawild Cana ait. Darawa

# NTX-6node-AF Storage Image Image

Without this setting enabled, cluster will accept incoming writes even if all blocks cannot completely heal during failures

| NTX-6node-AF                 | Storage 🗸 🗸  |
|------------------------------|--------------|
| Overview · Diagram ·         | Table        |
| Storage Summary              | 🌣 Logical 🗸  |
| 11.31 TiB Resilient Capacity | View Details |
|                              |              |

After enabling, cluster will refuse new writes if they cannot be fully protected during failures

Configure Witness Degraded Node Settings Rebuild Capacity Reservation

**Redundancy State** 

#### Set iSCSI Data Services IP Address

| 🗙 NTX-6node-AF   Settings   💝 🐥 🔞 • O 🚺 - |                                                                                                 | Q ? v 🌣 admin v |
|-------------------------------------------|-------------------------------------------------------------------------------------------------|-----------------|
| Settings                                  | Cluster Details                                                                                 | ?               |
|                                           | Cluster Name                                                                                    |                 |
| General                                   | NTX-6node-AF                                                                                    |                 |
| Cluster Details                           | FQDN                                                                                            |                 |
| Configure CVM                             |                                                                                                 |                 |
| Convert Cluster                           | Virtual IP                                                                                      |                 |
| Expand Cluster                            | 10.1.50.20                                                                                      |                 |
| Licensing                                 | Virtual IPv6                                                                                    |                 |
| Reboot                                    |                                                                                                 |                 |
| Remote Support                            | ISCSI Data Services IP                                                                          |                 |
| Upgrade Software                          | 10.1.50.29                                                                                      |                 |
|                                           | Retain Deleted VMs  VMs when deleted will be retained in the Recycle Bin for 1d after which the |                 |
| Setup                                     | used space is purged                                                                            |                 |
| Prism Central Registration                | Cluster Encryption State                                                                        |                 |
| Pulse                                     | Not encrypted                                                                                   | _               |
| Rack Configuration                        |                                                                                                 |                 |
| vCenter Registration                      | Save                                                                                            |                 |

This is an additional clustered IP address for enabling iSCSI Data Services, which is required to install Prism Central.

## Modify Default Passwords on ESXi and CVMs

nutanix@NTNX-WMP27210026-A-CVM:10.1.50.21:~\$ echo -e "CHANGING ALL Follow the instructions here to reset the default ESXi HOST PASSWORDS. Note - This script cannot be used for passwords administrative passwords on the ESXi hypervisors and the Nutanix controller VMs: password: "; read -s password1; echo "Confirm new password: "; read -s password2; if [ "\$password1" == "\$password2" ] && [[ ! "\$password1" =~ https://portal.nutanix.com/page/documents/kbs/  $\left[ \left( \left( \frac{1}{2} \right)^{1} \right)^{1} \right];$  then hostssh "echo -e \"\${password1}\" | passwd root --stdin"; else echo "The passwords do not match or contain details?targetId=kA00e00000LKXcCA0 invalid characters (\ \$ { } ^ &)"; fi CHANGING ALL ESXi HOST PASSWORDS. Note - This script cannot be used Log on to a CVM via SSH, username: nutanix Please input new password: password: nutanix/4u Confirm new password: Changing password for root nutanix@NTNX-WMP27210026-A-CVM:10.1.50.21:~\$ sudo passwd nutanix passwd: password updated successfully Changing password for user nutanix. ======== 10.1.50.18 ========= New password: Changing password for root Retype new password: passwd: password updated successfully passwd: all authentication tokens updated successfully. Changing password for root Re-run NCC password health check after changing passwd: password updated successfully the passwords Changing password for root passwd: password updated successfully nutanix@NTNX-WMP27210026-A-CVM:10.1.50.21:~\$ ncc health checks system checks default password check Changing password for root passwd: password updated successfully ======== 10.1.50.17 ========= Changing password for root ...... © 2024 Cisco and/or its affiliates. All rights reserved passwd: password updated successfully CISCO

#### Enable NTP on ESXi hosts

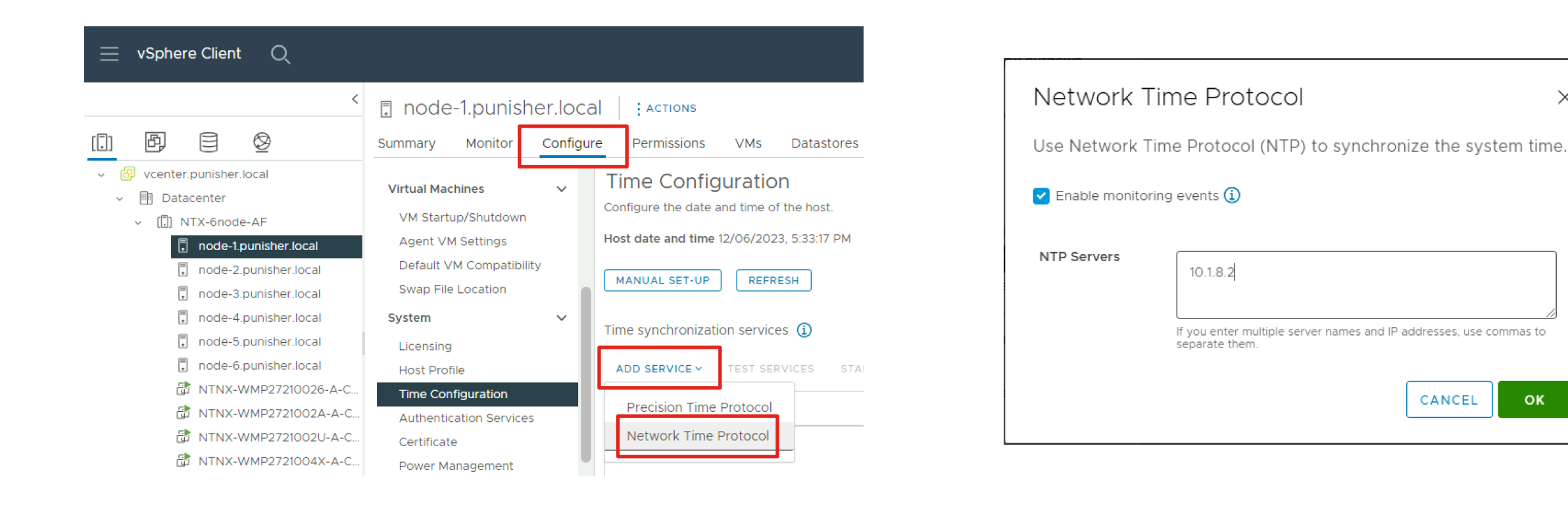

Repeat for each ESXi hypervisor host

Х

ОК

### Configure DNS on ESXi hosts

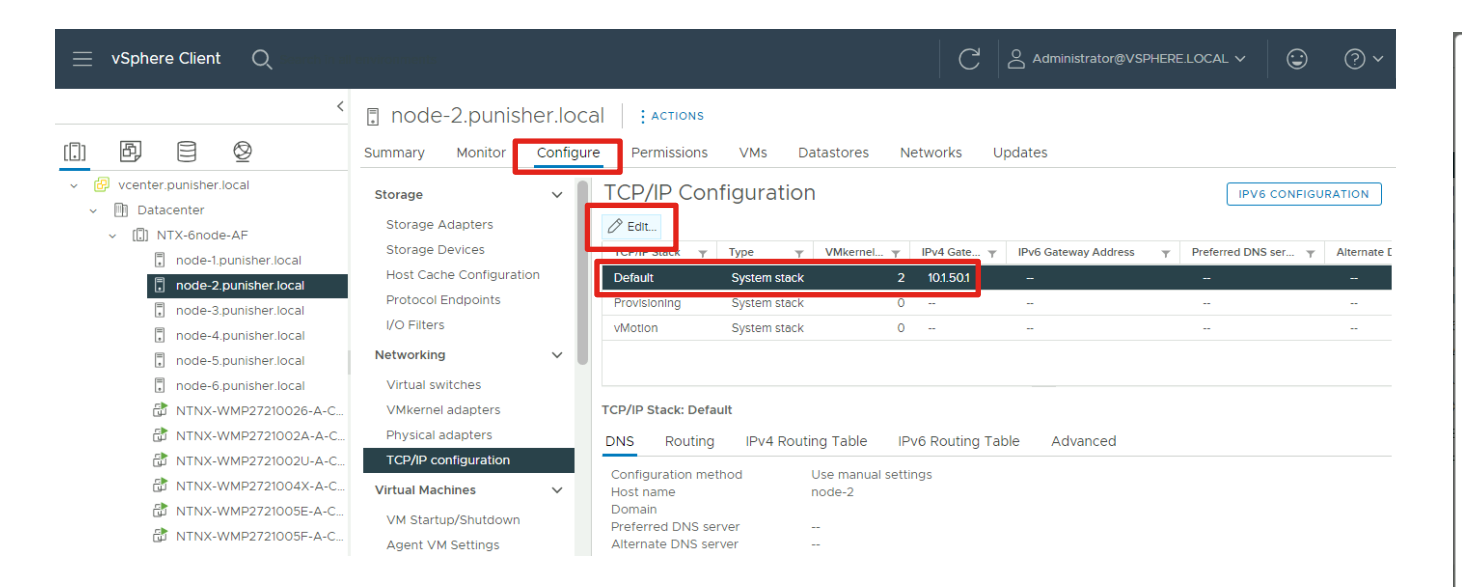

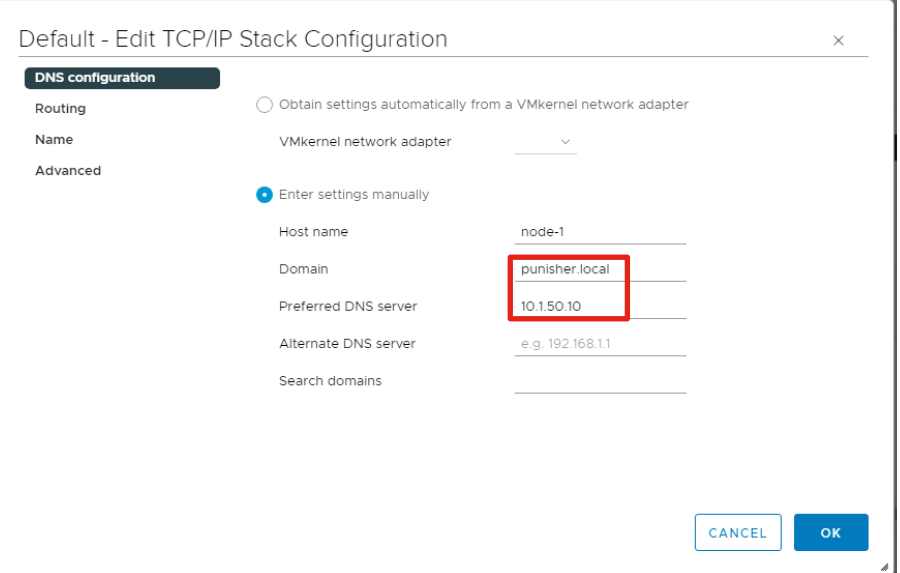

Repeat for each ESXi hypervisor host

## **Remediate all NCC Failures and Warnings**

#### Resolve all active alerts

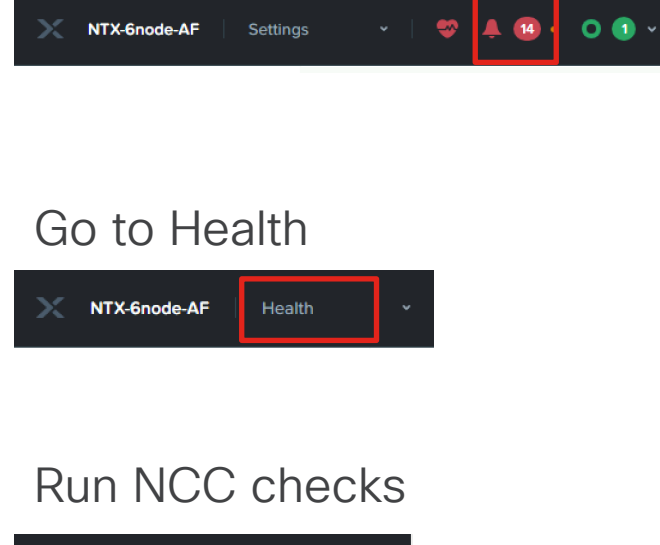

#### Q ? 🗸 🌣 🛛 admin 🗸 Actions Checks Summarv Manage Checks ਭ≣ All Checks Set NCC Frequency BY CHECK STA Run NCC Checks Passed Collect Logs × Failed

alah © 2024 Cisco and/or its affiliates. All rights reserved CISCO

Remediate until all Alerts, Failures and Warnings are gone

| X NTX-6node-AF               | Home 🗸                                   | 🗢 O 🖲 -                        |        |        |              | Q ? v 🌣 🛛 admin v  |
|------------------------------|------------------------------------------|--------------------------------|--------|--------|--------------|--------------------|
| Hypervisor Sum               | Prism Central                            | Cluster-wide Controller IOPS   | 2 IOPS | Health |              | Critical Alerts    |
| ESXI<br>VERSION 7.0.3        | Not registered<br>Register or create new | 2 IOPS<br>10 04:00 05:00       |        | ſ      | ©<br>600D    |                    |
| Storage Summary              | 🌣 Logical 🗸                              | Cluster-wide Controller IO B/W | 0 KBps | Disks  | • 0 • 0 • 36 | $\langle \rangle$  |
| 11.31 TiB Resilient Capacity | View Details                             | 100 MBps                       |        | VMs    | • 0 • 0 • 9  | No Critical Alerts |
|                              |                                          | 0 04:00 05:00                  |        | Hosts  | • 0 • 0 • 6  |                    |

| ×N       | ITX-6nod   | le-AF | He  | alth | - •   🗇 O 🖲 •             |                   |                 |              |
|----------|------------|-------|-----|------|---------------------------|-------------------|-----------------|--------------|
| Select a | n entity t | ype   |     |      | Select an entity type     | Currently watchir | ıg <b>58</b> en | ntities. (?) |
| VMs      | 9          | • 0   | • 0 | • 9  | VMs 9 total               | 0                 | 0               | 9            |
| Hosts    | 6          | • 0   | • 0 | 6    |                           | •                 | •               | •            |
| Disks    | 36         | • 0   | • 0 | • 36 | Hosts 6 total             | 0                 | 0               | 6            |
| Stora    | 1          | • 0   | • 0 | • 1  |                           |                   |                 |              |
| Stora    | 5          | • 0   | • 0 | • 5  | Disks 36 total            | 0                 | 0               | 36<br>●      |
| Cluste   | 1          | • 0   | • 0 | • 1  |                           |                   |                 |              |
|          |            |       |     |      | Storage Pools 1txtal      | 0                 | 0               | 1            |
|          |            |       |     |      | Storage Containers Stotal | 0                 | 0               | 5            |
|          |            |       |     |      | Cluster Services 1total   | 0                 | 0               | 1            |

# Initial Nutanix Cluster Config for AHV

#### **Prism Element Home**

| AHV-AllFlash                           | Home 👻   🞈                                                             | ፆ ـ▲ ③・ ○ ② ヾ                         |                                     |                            |                    | م                                 | ? ~ 🌣 🛛 admin ~                                                             |  |
|----------------------------------------|------------------------------------------------------------------------|---------------------------------------|-------------------------------------|----------------------------|--------------------|-----------------------------------|-----------------------------------------------------------------------------|--|
| Hypervisor Sum                         | Prism Central                                                          | Cluster-wide Controller               | IOPS 0 IOPS                         | Health                     |                    | Critical Alerts                   |                                                                             |  |
| AHV<br>VERSION NUTANIX<br>20220304.462 | AHVNot registeredVERSION NUTANIX<br>20220304.462Register or create new |                                       | 100 IOPS<br>12:00 PM 01:00 PM 02:00 |                            | CRITICAL           |                                   | 3<br>CRITICAL                                                               |  |
| Storage Summary                        | 🌣 Logical 🗸                                                            | Cluster-wide Controller IO B/W 0 KBps |                                     | Hosts 02                   | • 0 • 3            | Host 10.1.51.16 is usi<br>19 minu | ng default password                                                         |  |
| 8.34 TiB Resilient Capacity            | y View Details                                                         | 100 MBps                              |                                     | Services • 1               | • 0 • 0            | CVM 10.1.51.23 is us<br>19 minu   | ing default password<br>ites ago                                            |  |
|                                        |                                                                        |                                       | 12:00 PM 01:00 PM 02:00             |                            | Disks • 0 • 0 • 30 |                                   | Host 101 5118 is using default password                                     |  |
| VM Summary                             |                                                                        | Cluster-wide Controller               | Latency ⑦ 0 ms                      | Data Resiliency Status     |                    | Warning Alerts                    |                                                                             |  |
| 5<br>VM(S)                             | HA Status ok<br>• On 5<br>• Off 0<br>• Suspend 0                       | 1 ms<br>12:00 PM 01:00                | D PM 02:00                          | ОК                         |                    | WARNING<br>12 minutes ago         | Cluster Service ['acropolis',<br>'ergon', 'uhura'] Restarting<br>Frequently |  |
| Hardware Summary                       |                                                                        | Cluster CPU Usa                       | Cluster Memory                      | Data resilient as per cont | figuration         | Info Alerts                       | Events                                                                      |  |
| 5 5                                    | Cisco UCS C220-                                                        | 2.02%                                 | 11.94%                              | Failure Domain 👔           | Node               | No Info Alerts                    | 9                                                                           |  |
| HOSTS BLOCKS                           | MODEL                                                                  | OF 576 GHz                            | OF 1.84 TIB                         | Fault Tolerance 🔋          | 2                  |                                   | EVENTS<br>Last event 6 minutes ago                                          |  |

#### Create Storage Containers (Datastores)

| X AHV-AllFlash Storage -                                               | 🕸 🗍 🖲 + 🛛 🕗 -                         |                                                                                 | Q ? ~ 🌣   admin ~         |                                                                                                    |
|------------------------------------------------------------------------|---------------------------------------|---------------------------------------------------------------------------------|---------------------------|----------------------------------------------------------------------------------------------------|
| Overview · Diagram · Table                                             |                                       |                                                                                 | + Storage Container       |                                                                                                    |
| Storage Summary 🎄 Logical 🗸                                            | Cluster-wide Controller IOPS 0 IOPS   | Storage Critical Alerts                                                         | Storage Events            |                                                                                                    |
| 8.34 TiB Resilient Capacity View Details                               | 100 IOPS<br>12:00 PM 01:00 PM 02:00   |                                                                                 |                           |                                                                                                    |
| 3 Storage Containers                                                   | Cluster-wide Controller IO B/W 0 KBps |                                                                                 | EVENTS                    |                                                                                                    |
| 5 3<br>VMs on Datastores Storage containers are<br>mounted on 5 hosts. | 100 MBps<br>12:00 PM 01:00 PM 02:00   | No Critical Alerts                                                              | No Events                 |                                                                                                    |
| Create Storage Container                                               | r ? X                                 | Create Storage Conta                                                            | iner ? ×                  | Create Storage Container ?                                                                                                    |
| Name                                                                   |                                       |                                                                                 | •                         | Deduplication                                                                                                    |
| DS-1                                                                   |                                       | Replication Factor @                                                            |                           | Cacne     Perform line deduplication of read caches to optimize     performance                                                                                                    |
| Storage Pool                                                           |                                       |                                                                                 |                           | Capacity                                                                                                    |
| default-storage-pool-44140812390707                                    |                                       |                                                                                 |                           | Perform post-process dedupication of persistent data.                                                                                                    |
| 53.58 TiB (Physical) Based on storage pool free u                      | Inreserved capacity                   | 0                                                                               | GiB                       | Erasure Coding (?)                                                                                                    |
| NFS Datastore                                                          |                                       | Advertised Capacity                                                             |                           | Erasure coding enables capacity savings across solid-state<br>drives and hard disk drives.                                                                                                    |
| Mount on all ESXi hosts                                                |                                       | Total GiB                                                                       | GIB                       | Filesystem Whitelists                                                                                                    |
| <ul> <li>Mount on the following ESXi hosts</li> </ul>                  |                                       | Compression                                                                     |                           | Enter commma separated entries                                                                                                    |
| Advanced Settings                                                      | Cancel                                | Perform post-process compression of all per<br>compression, set the delay to 0. | rsistent data. For inline |                                                                                                    |
| ahaha                                                                  |                                       | Delay (in minutes)                                                              |                           | Use <b>IP address/netmask</b> format for entries, e.g.,<br>192.168.0.12/255.255.255.252. Also, note that setting a storage<br>container whitelist will override any global whitelists for this storage<br>container. |
| © 2024 Cisco and/or its affiliates.                                    | . All rights reserved.                | Advanced Settings                                                               | Cancel Save               | Advanced Settings Cancel Set                                                                                                    |

Save

×

| 🗙 AHV-AllFlash   Settings 🛛 🗸   💎 | <b>▲ ③ • ○ ②</b> ×                                                  |
|-----------------------------------|---------------------------------------------------------------------|
| Settings                          | Rebuild Capacity Reservation                                        |
|                                   | Reserve Rebuild Capacity                                            |
| Local User Management             | Enable this option to reserve the Rebuild Capacity required for the |
| Role Mapping                      | cluster to self-heal from failures.                                 |
|                                   | Save                                                                |
| Alerts and Notifications          |                                                                     |
| Alert Email Configuration         |                                                                     |
| SMTP Server                       |                                                                     |
|                                   |                                                                     |
| Data Resiliency                   |                                                                     |
| Configure Witness                 |                                                                     |
| Degraded Node Settings            |                                                                     |
| Manage VM High Availability       |                                                                     |
| Rebuild Capacity Reservation      |                                                                     |
| Redundancy State                  |                                                                     |

Set Rebuild Capacity Reservation

| AHV-AllFlash             | Storage |              |  |
|--------------------------|---------|--------------|--|
| Overview · Diagram       | • Table |              |  |
| Storage Summary          | \$      | Logical v    |  |
| 14.63 TiB Total Capacity |         | View Details |  |
|                          |         |              |  |

Without this setting enabled, cluster will accept incoming writes even if all blocks cannot completely heal during failures

| X AHV-AllFlash St           | orage |           | 9   |
|-----------------------------|-------|-----------|-----|
| Overview · Diagram · ·      | Table |           |     |
| Storage Summary             | ۵     | Logical   | ~   |
| 8.34 TiB Resilient Capacity |       | View Deta | ils |
|                             |       |           |     |

After enabling, cluster will refuse new writes if they cannot be fully protected during failures

#### Set iSCSI Data Services IP Address

| 🔀 AHV-AllFlash Settings 🗸 🛛 🧐 🚺 🗸 |                                                                                                    |
|-----------------------------------|----------------------------------------------------------------------------------------------------|
| Settings                          | Cluster Details ?                                                                                                    |
| _                                 | Cluster Name                                                                                                    |
| A                                 | AHV-AllFlash                                                                                                    |
| Cluster Details                   | FODN                                                                                                    |
| Configure CVM                     |                                                                                                    |
| Convert Cluster                   | Virtual IP                                                                                                    |
| Expand Cluster                    | 10.1.51.20                                                                                                    |
| Image Configuration               | Virtual IPv6                                                                                                    |
| Licensing                         |                                                                                                    |
| Reboot                            | ISCSI Data Services IP                                                                                               |
| Remote Support                    | 10.1.51.30                                                                                                    |
| Upgrade Software                  |                                                                                                    |
|                                   | We tain Deleted VMS VMs when deleted will be retained in the Recycle Bin for 1d after which the used space is purged |
| Setup                             | Cluster Encryption State                                                                                             |
| Connect to Citrix Cloud           | Not encrypted                                                                                                    |
| Prism Central Registration        |                                                                                                    |
| Pulse                             | Save                                                                                                    |
| Rack Configuration                |                                                                                                    |

This is an additional clustered IP address for enabling iSCSI Data Services, which is required to install Prism Central.

#### **Enable VM High Availability Reservation**

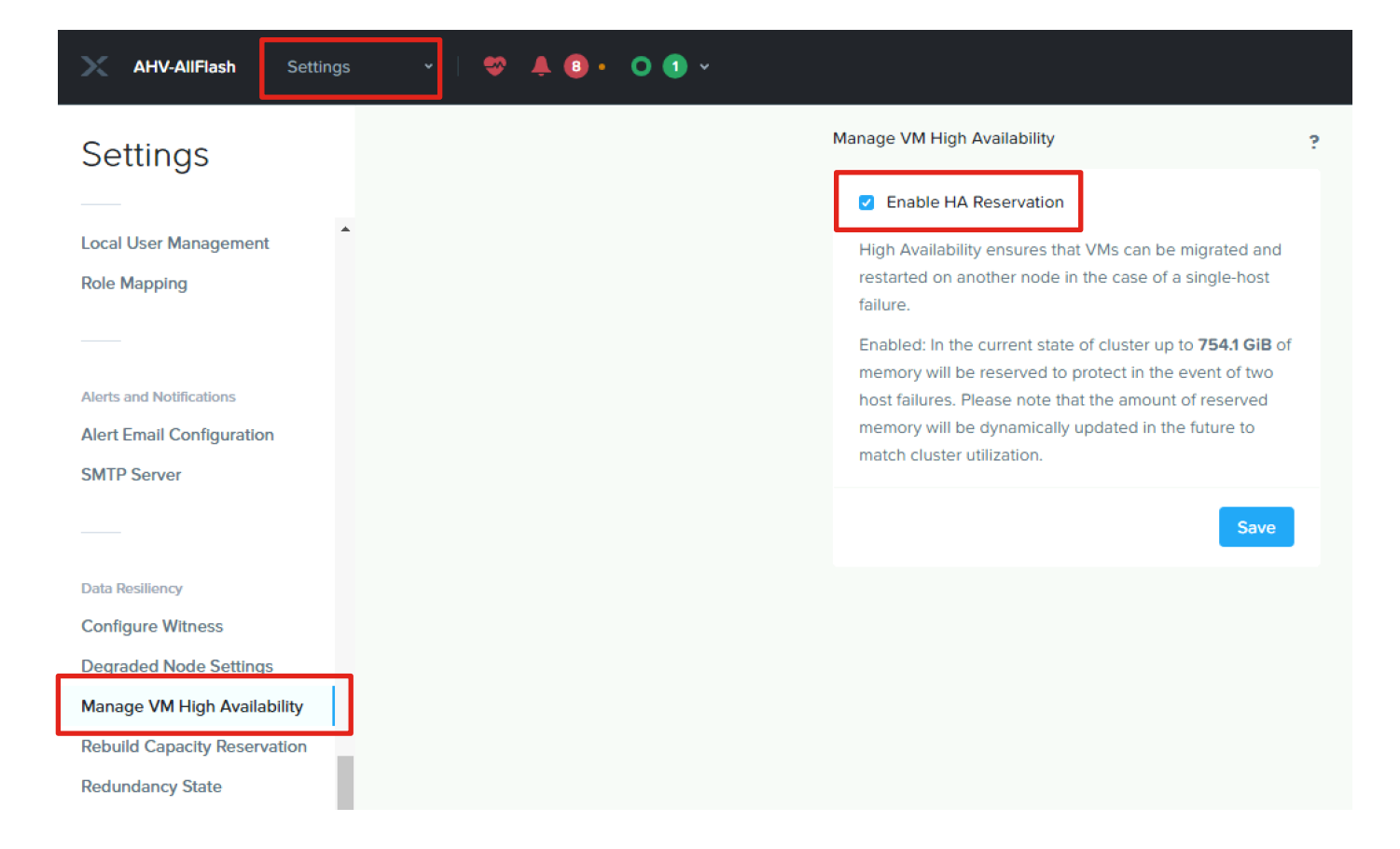
## Modify Default Passwords on AHV and CVMs

Follow the instructions here to reset the default administrative passwords on the AHV hypervisors, and the Nutanix controller VMs:

https://portal.nutanix.com/page/documents/kbs/details?targetId=kA00e00000LKXcCAO

Three accounts on AHV must have their passwords reset: root, admin and nutanix

Log on to a CVM via SSH, username: nutanix password: nutanix/4u

nutanix@NTNX-WMP27210026-A-CVM:10.1.50.21:~\$ sudo passwd nutanix Changing password for user nutanix. New password: Retype new password: passwd: all authentication tokens updated successfully.

Re-run NCC password health check after changing the passwords

nutanix@NTNX-WMP27210026-A-CVM:10.1.50.21:~\$ ncc health\_checks system\_checks default\_password\_check

## **Remediate all NCC Failures and Warnings**

#### Resolve all active alerts

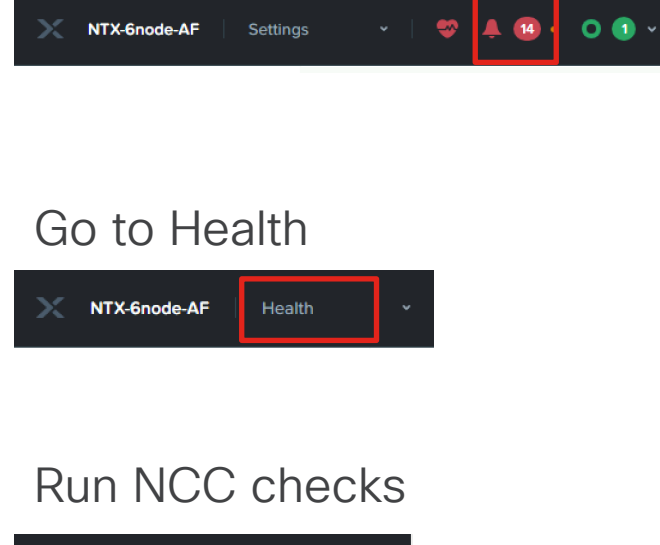

#### Q ? 🗸 🌣 🛛 admin 🗸 Actions Checks Summarv Manage Checks ਭ≣ All Checks Set NCC Frequency BY CHECK STA Run NCC Checks Passed Collect Logs × Failed

alah © 2024 Cisco and/or its affiliates. All rights reserved CISCO

Remediate until all Alerts, Failures and Warnings are gone

| X NTX-6node-AF               | Home 🗸                                   | 🗢 O 🖲 -                        |        |        |              | Q ? v 🌣 🛛 admin v  |
|------------------------------|------------------------------------------|--------------------------------|--------|--------|--------------|--------------------|
| Hypervisor Sum               | Prism Central                            | Cluster-wide Controller IOPS   | 2 IOPS | Health |              | Critical Alerts    |
| ESXI<br>VERSION 7.0.3        | Not registered<br>Register or create new | 2 IOPS<br>10 04:00 05:00       |        | ſ      | ©<br>600D    |                    |
| Storage Summary              | 🌣 Logical 🗸                              | Cluster-wide Controller IO B/W | 0 KBps | Disks  | • 0 • 0 • 36 | $\langle \rangle$  |
| 11.31 TiB Resilient Capacity | View Details                             | 100 MBps                       |        | VMs    | • 0 • 0 • 9  | No Critical Alerts |
|                              |                                          | 0 04:00 05:00                  |        | Hosts  | • 0 • 0 • 6  |                    |

| ×N       | ITX-6nod   | le-AF | He  | alth | - •   🗇 O 🖲 •             |                   |                 |              |
|----------|------------|-------|-----|------|---------------------------|-------------------|-----------------|--------------|
| Select a | n entity t | ype   |     |      | Select an entity type     | Currently watchir | ıg <b>58</b> en | ntities. (?) |
| VMs      | 9          | • 0   | • 0 | • 9  | VMs 9 total               | 0                 | 0               | 9            |
| Hosts    | 6          | • 0   | • 0 | 6    |                           | •                 | •               | •            |
| Disks    | 36         | • 0   | • 0 | • 36 | Hosts 6 total             | 0                 | 0               | 6            |
| Stora    | 1          | • 0   | • 0 | • 1  |                           |                   |                 |              |
| Stora    | 5          | • 0   | • 0 | • 5  | Disks 36 total            | 0                 | 0               | 36<br>●      |
| Cluste   | 1          | • 0   | • 0 | • 1  |                           |                   |                 |              |
|          |            |       |     |      | Storage Pools 1txtal      | 0                 | 0               | 1            |
|          |            |       |     |      | Storage Containers Stotal | •                 | 0               | 5            |
|          |            |       |     |      | Cluster Services 1total   | 0                 | 0               | 1            |

# **Guest VM Networking**

- Guest VM Networking for ESXi
- Guest VM Networking for AHV

## Configure Guest VM Networking for ESXi

## Verify or Modify Top-of-Rack Switch Configuration

#### Trunk ports

interface Ethernet1/6
 switchport mode trunk
 switchport trunk allowed vlan 11-13
 spanning-tree port type edge trunk
 mtu 9216

#### Modify trunk ports

```
NEX-93180YC-EX-1-B10# configure
Enter configuration commands, one per line. End with CNTL/Z.
NEX-93180YC-EX-1-B10(config)# interface e1/6
NEX-93180YC-EX-1-B10(config-if)# switchport trunk allowed vlan add 13
```

Verify trunk port configurations already carry the required VLAN IDs or modify them if necessary. Jumbo frames are optional and not required.

### Create New Port Groups in vCenter

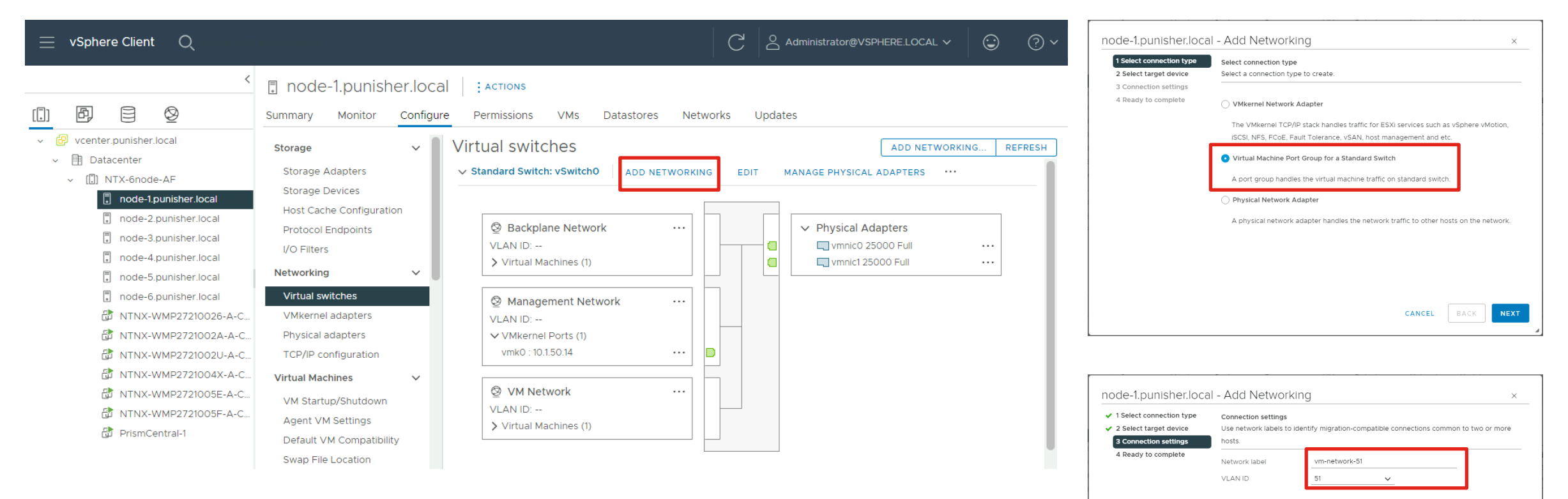

CANCEL

BACK

NEXT

Add a new port group to the default vSwitch0 for the guest VMs, using VLAN ID tags. Repeat for each VLAN required and repeat for all the hosts in the vCenter cluster so their configuration matches.

## Configure Guest VM Networking for AHV

## Verify or Modify Top-of-Rack Switch Configuration

#### Trunk ports

interface Ethernet1/6
 switchport mode trunk
 switchport trunk allowed vlan 11-13
 spanning-tree port type edge trunk
 mtu 9216

#### Modify trunk ports

```
NEX-93180YC-EX-1-B10# configure
Enter configuration commands, one per line. End with CNTL/Z.
NEX-93180YC-EX-1-B10(config)# interface e1/6
NEX-93180YC-EX-1-B10(config-if)# switchport trunk allowed vlan add 13
```

Verify trunk port configurations already carry the required VLAN IDs or modify them if necessary. Jumbo frames are optional and not required.

### Create VM Subnet(s)

| 🗙 AHV-AllFlash 🛛 VN         | 1 ~  | 🗢 🔺             | <b>○・</b> ○ | 7 ~                |         |              |                 |                         |                          |                            | c                            | ۰ ? ۲     | 🗘 admin 🕚         |
|-----------------------------|------|-----------------|-------------|--------------------|---------|--------------|-----------------|-------------------------|--------------------------|----------------------------|------------------------------|-----------|-------------------|
| Overview · Table            |      |                 |             |                    |         |              |                 |                         |                          |                            | + Crea                       | ate VM    | Network Config    |
| ∨м                          |      |                 |             |                    | Ο       | Include C    | ontroller VI    | Ms · 🔇 No               | entities found           | (filtered from 5)          | O + Q ≤ +                    | search in | table Q           |
| <ul> <li>VM Name</li> </ul> | Host | IP<br>Addresses | Cores       | Memory<br>Capacity | Storage | CPU<br>Usage | Memory<br>Usage | Controller<br>Read IOPS | Controller<br>Write IOPS | Controller IO<br>Bandwidth | Controller Avg IO<br>Latency | Backup    | Flash<br><br>Mode |
|                             |      |                 |             |                    |         |              |                 |                         |                          |                            |                              |           |                   |

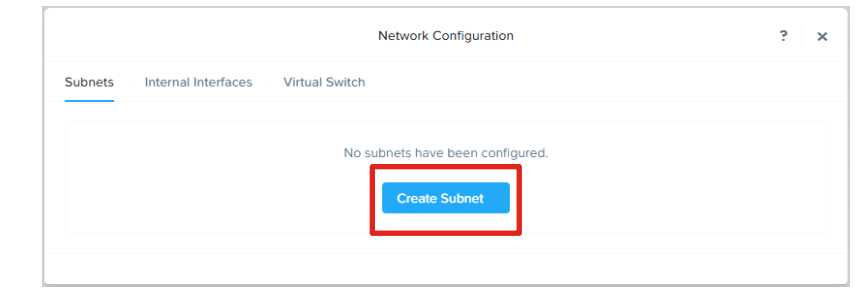

|                                                  | Create Subnet            | ? >    |
|--------------------------------------------------|--------------------------|--------|
| Subnet Name                                      |                          |        |
| vm-network-52                                    |                          |        |
| Virtual Switch                                   |                          |        |
| vs0                                              |                          | ~      |
| VLAN ID (?)                                      |                          |        |
| 52                                               |                          |        |
| <ul> <li>Enable IP address management</li> </ul> |                          |        |
| This gives AHV control of IP address assignm     | ents within the network. |        |
|                                                  |                          | Cancel |

| Subjets internal internates virtual switch |                |         |                   |                     |                  |                |
|--------------------------------------------|----------------|---------|-------------------|---------------------|------------------|----------------|
|                                            |                |         |                   |                     |                  | + Create Subne |
| ubnet Name                                 | Virtual Switch | VLAN ID | Used IP Addresses | Free IPs in Subnets | Free IPs in Pool | Actions        |
| /m-network-52                              | vs0            | 52      | N/A               | N/A                 | N/A              | Edit · Delete  |

| Jubnets Intern | al Interfaces Virtual S | witch         |               |            |
|----------------|-------------------------|---------------|---------------|------------|
|                |                         |               |               | + Create V |
| Name 🗘         | Bridge 🗘                | MTU (bytes) 🗘 | Bond Type 🗘   |            |
| vs0            | br0                     | 1500          | Active-Backup | / 🝵        |

Note: Do not modify the default virtual switch bond type to Active-Active. This requires LACP and will not work within Cisco UCS domains.

# **Prism Central Configuration**

## **Register Cluster with Prism Central**

| 🔀 NTX-6node-AF   Settings 🔹   💝 🐥 🚺 🔘 💿 🗸 |                        |
|-------------------------------------------|------------------------|
| Settings                                  | Prism Central          |
|                                           | Not registered         |
| General Cluster Details                   | Register or create new |
| Configure CVM                             |                        |
| Convert Cluster                           |                        |
| Expand Cluster                            |                        |
| Licensing                                 |                        |
| Reboot                                    |                        |
| Remote Support                            |                        |
| Upgrade Software                          |                        |
|                                           |                        |
| Setup<br>Prism Central Registration       |                        |
|                                           |                        |
|                                           |                        |
| These instructions assume                 | e the Prism Central    |
| instance or cluster used to               | o deploy the           |

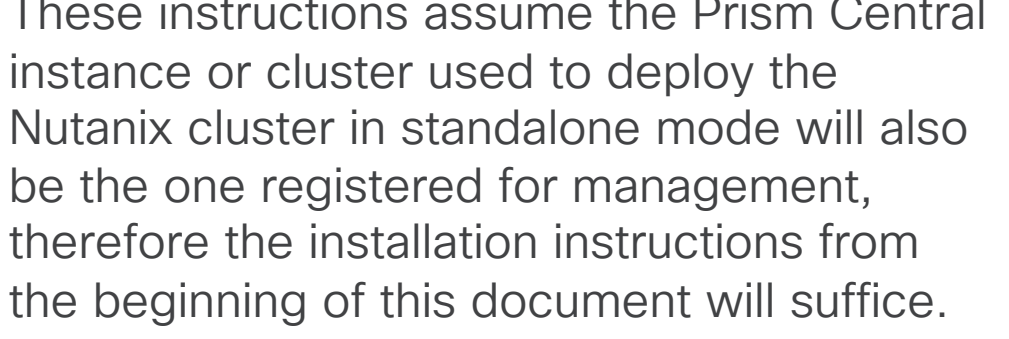

| l want to<br>I don't have      | o deploy a new Prism Central instance.<br>Prism Central or want to deploy a new one.<br>Deploy                                                                            |      | Connect info     Configuration | Once the registration is complete, sev<br>features will be in Read-Only mode or<br>but fully accessible on Prism Central.<br>Feature/Service Prism Element |
|--------------------------------|----------------------------------------------------------------------------------------------------|------|--------------------------------|----------------------------------------------------------------------------------------------------|
| l already<br>Nutanix r         | have a Prism Central instance deployed.<br>ecommends connecting this cluster to it.                                                                                       |      |                                | Cluster V<br>Unregistration By scripts only<br>Self-Service X                                                                                              |
|                                |                                                                                                    |      | < Back                         |                                                                                                    |
|                                | Prism Central                                                                                                    | ×    | Pris                           | sm Central                                                                                                    |
| Connect Info     Configuration | Connect to an existing Prism Central instance. Please fill in the information needed to establish a cor Prism Central IP/FODN 10.150.41 Port 9440 Username admin Password |      |                                | Connected<br>10.1.50.41 Launch                                                                                                    |
| < Back                         | Cancel                                                                                                    | Show |                                |                                                                                                    |

×

Prism Central

Prism Central

ete, several management X ode on Prism Element

Prism Central

By scripts only

~

Cancel

### **Access Prism Central**

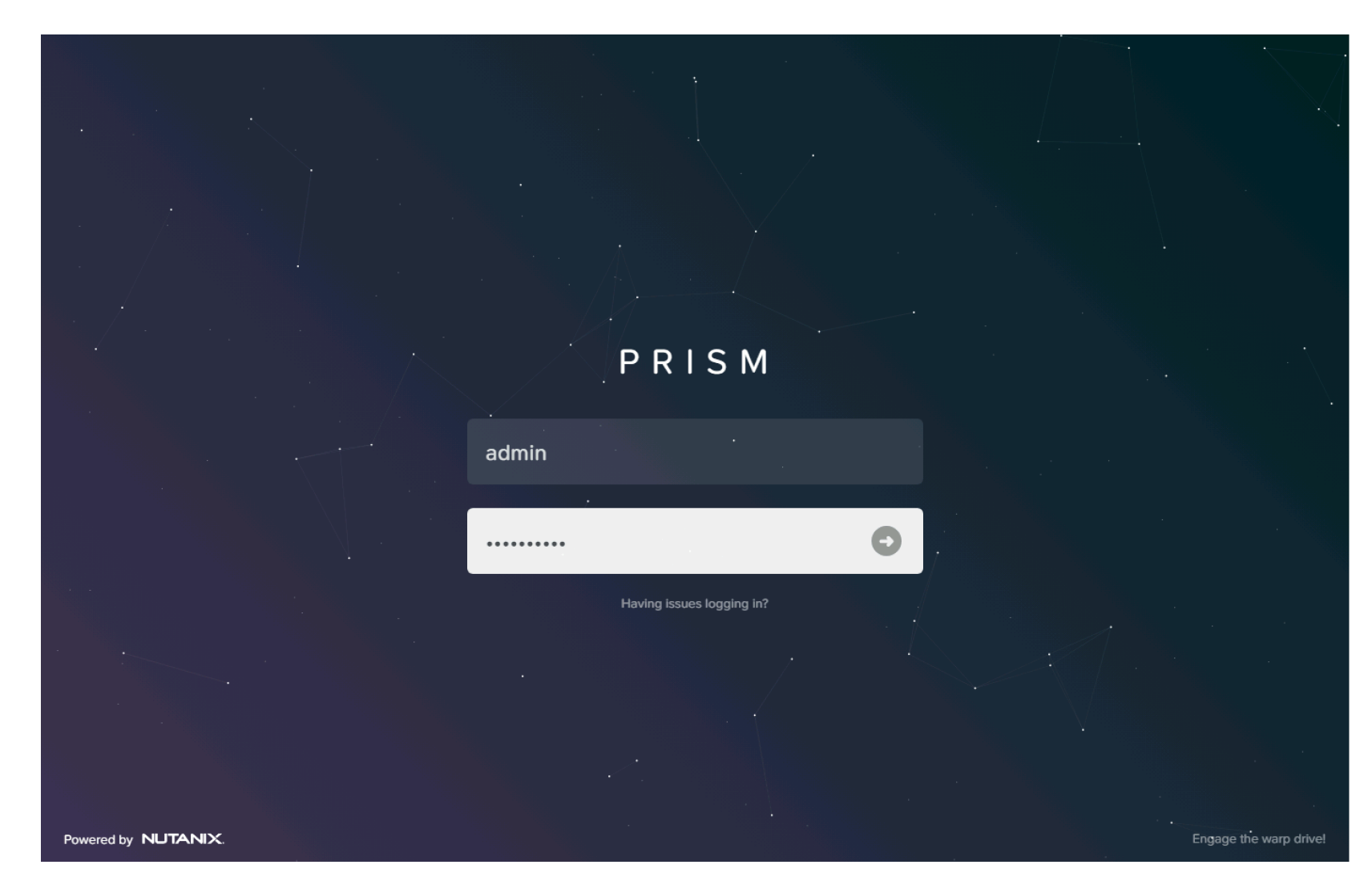

- Access Prism Central at the VM or cluster IP address, using HTTPS at port 9440
- Default username: admin
- Default password: Nutanix/4u
- Password must be changed on first login

### Prism Central Dashboard

| ∃ Q Dashboard                                           | \$                                                                    | Prism                                   | 🐥 2 O 🔞 ? 🌣 admin                      |
|---------------------------------------------------------|-----------------------------------------------------------------------|-----------------------------------------|----------------------------------------|
| Main Dashboard 🌼 🌣 Manage Dashboards                    |                                                                       | Reset [                                 | Dashboard + Add Widgets Data Density 🗧 |
| Alerts Last 24 hours :                                  | Cluster Quick Access                                                  | Cluster Storage                         | Cluster Latency Last Hour :            |
| 0 1 0<br>Critical Warning Info                          | Click on any line to open a Prism Element ×<br>instance in a new tab. | Cluster Usage Data Resilien NTX-6nod OK | Cluster Latency NTX-6node 1.89 ms      |
| 3<br>2<br>1<br>0<br>09:00 PM 03:00 AM 09:00 AM 03:00 PM | NTX-6node-AF                                                          |                                         |                                        |
| Cluster Memory Usage Last Hour :                        | Cluster CPU Usage Last Hour :                                         | Controller IOPS Last Hour :             | Cluster Runway                         |
| Cluster Usage                                           | Cluster Usage                                                         | Cluster IOPS                            | NTX 6podo                              |
| NTX-6node 12.35%                                        | NTX-6node 2.69%                                                       | NTX-6node 101                           | AF -                                   |

## Verify DNS and NTP in Prism Central

|                                                              | ☆ | A Prism                                                                                                    |    |
|--------------------------------------------------------------|---|----------------------------------------------------------------------------------------------------|----|
| Settings                                                     |   | NTP Servers                                                                                                    | ?  |
| Enable Disaster Recovery Pulse vCenter Registration          |   | Configure one or more NTP servers that you would li<br>to use. Servers that have been configured are<br>displayed below.<br>NTP Server<br>10.1.8.2 + Add | ke |
| Network<br>Advanced Networking<br>HTTP Proxy<br>Name Servers |   | Hostname or IP Address NTP servers have not been configured.                                                                                             |    |
| SNMP                                                         |   |                                                                                                    |    |

Prism Central cannot be upgraded without DNS and NTP configured

## Prism Central Upgrade

|                          | ☆ A Prism                                                                        |  |
|--------------------------|----------------------------------------------------------------------------------|--|
| Settings                 | Upgrade Software ?                                                               |  |
|                          | Prism Central · NCC                                                              |  |
| General                  | CURRENT VERSION                                                                  |  |
| Capacity Configurations  | pc.2022.6.0.9                                                                    |  |
| Entity Sync              | AVAILABLE COMPATIBLE VERSIONS ?                                                  |  |
| Licensing                |                                                                                  |  |
| Nutanix DRaaS            | No available versions for upgrade.                                               |  |
| Prism Central Management | UPLOAD UPGRADE SOFTWARE RINARY                                                   |  |
| Upgrade Prism Central    | You car upload the Prism Central binary estead of downloading from the Internet. |  |
| witness                  |                                                                                  |  |
|                          | Enable Automatic Download                                                        |  |
| Setup                    |                                                                                  |  |

Verify upgrade path and compatibility here: <u>https://portal.nutanix.com/page/documents/upgrade-paths</u> and here: <u>https://portal.nutanix.com/page/documents/compatibilit</u> <u>y-interoperability-matrix/interoperability</u> Prism Central must be upgraded first to a compatible version before upgrading AOS.

CISCO © 2024 Cisco and/or its affiliates. All rights reserved.

| c.2022.6.0.9   |                                              |
|----------------|----------------------------------------------|
|                |                                              |
| VAILABLE COMPA | TIBLE VERSIONS ?                             |
|                | No available versions for upgrade.           |
| IPLOAD UPGRADE | SOFTWARE BINARY                              |
| Prism Central  | Metadata File                                |
| Choose File    | generated-pc.2023.3.0.156f6756-metadata.json |
| Prism Central  | Binary File                                  |
| Choose File    | pc.2023.3.0.1-c9464cb0a56f6/56-x86_64.tar.gz |
|                | Cancel Upload Now                            |
|                |                                              |

### Manually upload after verifying compatibility

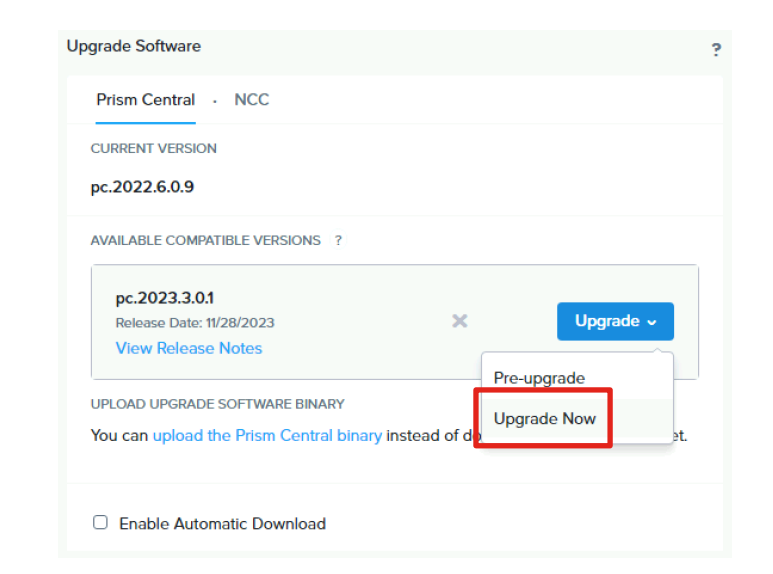

## **Configure Licensing**

| E × Admin Center |                                                                                                    | Q Licensing |             |                     | ÷ 💈 (                    | ) 2 ? 🌣 admin ~      |
|------------------|----------------------------------------------------------------------------------------------------|-------------|-------------|---------------------|--------------------------|----------------------|
| My Apps          |                                                                                                    |             |             |                     |                          | LM.2023.2.1          |
| Marketplace      |                                                                                                    |             |             |                     |                          |                      |
| Projects         | All Clusters Applied Licenses   Portal Connection                                                   |             |             |                     |                          |                      |
| IAM              | Manage All Licenses         Actions           Manually Manage Licenses         View License Details |             |             |                     |                          |                      |
|                  | All Clusters                                                                                        |             |             |                     |                          | <b>=</b> Filter      |
| Settings         | Viewing 1/1 clusters                                                                                |             |             |                     |                          | 1-1 of 1 💿 20 rows 🗧 |
|                  | Cluster Name                                                                                        |             | UUID        | License Entitlement | Earliest Expiration Date | Violations           |
|                  | ۹                                                                                                   |             |             |                     |                          |                      |
|                  | □ NTX-6node-AF                                                                                      |             | 00060bcb-70 |                     | 23 Apr, 2051             | None                 |
|                  |                                                                                                    |             |             |                     |                          | 1-1 of 1 🔘 20 rows ÷ |

Recommended method for licensing is to use Seamless Licensing via Prism Central, which requires internet access. Clicking on "Manage All Licenses" will prompt you to log in to the Nutanix support portal. Ensure you log in with a valid My Nutanix account with administrative rights and is entitled with valid licenses. Licenses can be selected and applied to the clusters in the subsequent screens. For more information on licensing, refer to this page:

https://portal.nutanix.com/page/documents/details?targetId=License-Manager:License-Manager

# **Cluster Expansion**

## **Cluster Expansion Status**

As of the initial publication of this guide, standalone clusters cannot be expanded using Nutanix Foundation Central. The ability to expand will be added in roughly 3 months time. This guide will be updated at that time to document the expansion process.

# Nutanix Lifecycle Manager

## Nutanix Lifecycle Manager Status

As of the initial publication of this guide, standalone clusters cannot be upgraded using Nutanix Lifecycle Manager. Nutanix Lifecycle Manager will be upgraded in roughly 2 months time to support standalone clusters managed by Cisco Intersight, including firmware upgrades. This feature will require the cluster to run AOS 6.8+. This guide will be updated at that time to document the upgrade process. In the meantime, if an upgrade to AOS is required the "Upgrade Software" feature in Prism Element can be used to perform an upgrade.

Warning: Do not run an LCM inventory job, which will attempt to upgrade LCM to the latest version. LCM version 3.0.1 will support Cisco clusters and will also require the cluster to run AOS 6.8+. If LCM is upgraded to version 3.0.1 prior to AOS being upgraded to 6.8, LCM will not be able to upgrade Cisco server firmware. In this scenario, LCM will need to be used to upgrade AOS to version 6.8, before the ability to upgrade Cisco server firmware can be used.

### Do Not Use LCM, Only Use Upgrade Software For Now

| X NTX-6node-AF                      | Settings 👻   😻 🐥 2 •• 🗳 1 •                                                                   | 🔆 NTX-6node-AF 🛛 LCM 🔹 🗏 🤓 🌲 2 •• 💿 🕦 🗸                                                                                                    |  |  |  |
|-------------------------------------|-----------------------------------------------------------------------------------------------|----------------------------------------------------------------------------------------------------|--|--|--|
| Settings                            | Upgrade Software ?                                                                            | LCM Best Practices Inventory Updates ~ 2 Direct Uploads Settings                                                                                                    |  |  |  |
| General                             | AOS · File Server · Hypervisor · Foundation AOS Update is now managed by Life Cycle Manager × | LCM now supports scheduled automatic updates for the NCC module. Enable auto inventory and auto update for NCC from the general settings menu.                                                                                                    |  |  |  |
| Cluster Details<br>Configure CVM    | CURRENT VERSION                                                                               | General Prerequisites                                                                                                    |  |  |  |
| Convert Cluster<br>Expand Cluster   | AVAILABLE COMPATIBLE VERSIONS ?                                                               | <ul> <li>Nutanix recommends performing an inventory before applying any updates.</li> <li>For clusters connected to the Internet, ensure you have configured your firewall to allow software and firmware updates. See the Ports and Protocols Reference on the second second secon</li></ul> |  |  |  |
| Licensing<br>Reboot                 | No available versions for upgrade.                                                            | <ul> <li>When a hypervisor version reaches end of maintenance, LCM no longer provides software or firmware update support for that hypervisor version. For hyperend of Life Information announcements.</li> </ul>                                                                                                    |  |  |  |
| Pomoto Support<br>Upgrade Software  | You can upload the AOS base software binary instead of downloading from the<br>Internet.      |                                                                                                    |  |  |  |
| Setup<br>Prism Central Registration | Enable Automatic Download                                                                     |                                                                                                    |  |  |  |

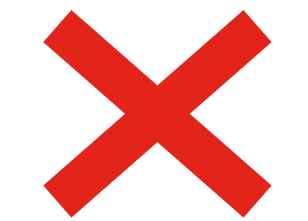

### ıılıılıı cısco

The bridge to possible